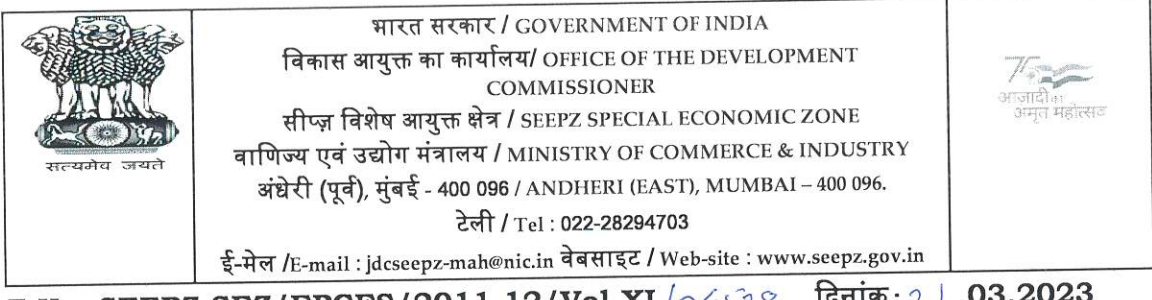

दिनांक: २ | .03.2023 F.No. SEEPZ-SEZ/EPCES/2011-12/Vol-XI /04538

| परिपत्र | सं. | 09 | /2023 |
|---------|-----|----|-------|
|         |     |    |       |

विषय: वाणिज्य और उद्योग मंत्रालय के दिनांक 05.08.2016 के अधिसूचना जीएसआर संख्या 771 (ई) (GSR No. 771 (E)) के अनुसार ईपीसीईएस आरसीएमसी (EPCES RCMC) आवश्यक है।

कृपया वाणिज्य और उद्योग मंत्रालय की दिनांक 05.08.2016 की अधिसूचना जीएसआर संख्या 771 (ई) में ईपीसीईएस द्वारा जारी वैध आरसीएमसी की ओर ध्यान आकर्षित किया जाता है, जिसमें सेज़ इकाइयों के लिए सेज़ अधिनियम 2005 के तहत सेज़ योजना का लाभ उठाना बाध्यकारी /अनिवार्य है।

## आरसीएमसी के नवीनीकरण/प्राप्त करने की प्रक्रिया इस प्रकार है:

(ए) सदस्यों को डीजीएफटी (DGFT) पोर्टल https: //www.dgft.gov.in पर लॉगिन बटन पर क्लिक करके अपने आईईसी क्रेडेंशियल्स के साथ लॉग इन करना होगा।

(बी) लॉग इन करने के बाद Service>e-RCMC>Apply for RCMC/Renewal of RCMC> पर नेविगेट करें और 'Start fresh application' पर क्लिक करें।

(सी) RCMC Details पेज पर drop-down menu से Export Promotion Council for EOUs & SEZ को Select करें और एप्लीकेशन फॉर्म को भरें।

यह अनुरोध किया जाता है कि भुगतान करने के तुरंत बाद sezregistration@epces.in और accounts@epces.in पर ईमेल भेज दें ताकि भुगतानों का मिलान करके और उनकी पावती दी जा सके।

किसी भी अन्य सहायता के लिए आप श्री विक्रम शर्मा को 8010781257 नंबर पर और श्री चंदन सिंह को 9582925179 नंबर पर संपर्क कर सकते हैं।

दिनांक 05.08.2016 की अधिसूचना की ई–आरसीएमसी उपयोगकर्ता दिशानिर्देशों और सार्वजनिक सूचना संख्या 45/2015-2020 की एक प्रति संदर्भ के लिए संलग्न है।

इसे सक्षम प्राधिकारी, सीप्ज़–सेज़ के अनुमोदन से जारी किया जाता है।

-u-gutmbi

(सी पी एस चौहान) संयुक्त विकास आयुक्त सीप्ज-सेज़

संलग्नक: यथोपरि

प्रति:

- 1. सभी विनिर्दिष्ट अधिकारी
- 2. क्षेत्रीय विकास आयुक्त, सीप्ज़−सेज़ के अधिकार क्षेत्र के तहत ईओयू, सेज़ यूनिट, सेज़ डेवलपर्स और सह− डेवलपर्स
- आईटी अनुभाग- सीप्ज़-सेज़ वेबसाइट पर अपलोड करने के लिए
- 4. सूचना पट्ट

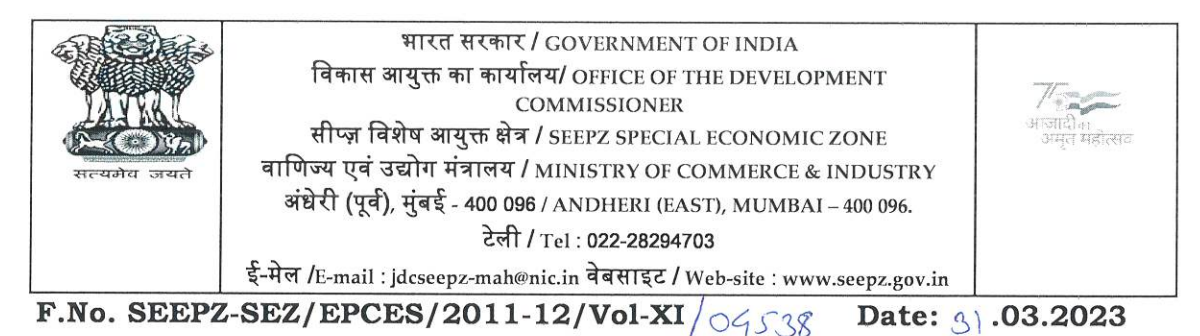

# CIRCULAR No. 09/2023

# Sub: EPCES RCMC required as per Notification GSR No. 771 (E) dated 05.08.2016, Ministry of Commerce & Industry.

Kindly attention is drawn to Notification GSR No. 771 (E) dated 05.08.2016, Ministry of Commerce & Industry wherein a valid RCMC issued by EPCES for SEZ units is mandatory / compulsory to avail the benefits of the SEZ Scheme under the SEZ Act 2005.

## The procedure to obtain/renew RCMC is as follows:

(a) Members will have to login on the DGFT portal <u>https://www.dgft.gov.in</u> \_ by clicking on the Login button with their IEC credentials.

(b) After logging in navigate to Service>e-RCMC>Apply for RCMC/Renewal of RCMC> click on 'Start fresh application'.

(c) Select the Export Promotion Council for EOUs & SEZ from the drop-down menu on RCMC Details page and complete the application form.

After making payment it is requested to send an email to sezregistration@epces.in & accounts@epces.in immediately so that the payments are reconciled and acknowledged.

For any further support you may please contact Mr. Vikram Sharma – 8010781257 and Mr. Chandan Singh – 9582925179.

A copy of the e-RCMC user guideline, Notification dated 05.08.2016 and Public Notice No. 45/2015-2020 are enclosed for ready reference.

This issues with the approval of the Competent Authority, SEEPZ-SEZ.

(C P S Chauhan) Jt. Development Commissioner SEEPZ-SEZ

Encl: As above

To:

- 1. All Specified Officers
- 2. EOUs, SEZ Units, SEZ Developers and Co-Developers under the Jurisdiction of Zonal Development Commissioner, SEEPZ-SEZ
- 3. IT Section for uploading on SEEPZ-SEZ website
- 4. Notice Board

# **EXPORT PROMOTION COUNCIL FOR EOUs AND SEZs**

(Setup by Ministry of Commerce, Government of India)

A-101, 10<sup>th</sup> floor, Himalaya House, 23, Kasturba Gandhi Marg, New Delhi-110001 Tel: 23329766-69 E-mail: epces@epces.in Web: www.epces.in

20<sup>th</sup> March, 2023

# <u>Subject: EPCES RCMC required as per Notification GSR No. 771 (E) dated 05.08.2016, Ministry of</u> <u>Commerce & Industry</u>

Dear Exporter,

This refers to the enclosed vide <u>Notification GSR No. 771 (E) dated 05.08.2016, Ministry of</u> <u>Commerce & Industry</u> which states that a valid RCMC issued by EPCES for SEZ units is mandatory/compulsory to avail the benefits of the SEZ Scheme under the SEZ Act 2005.

2. In view of the above, <u>M/s SEEPZ SEZ</u> has been marked for Non-Compliance of the Government requirement and policy condition of having a valid RCMC issued by EPCES. It is expected that the same will be done soon.

3. The procedure to obtain/renew RCMC is as follows:

(a) Members will have to login on the DGFT portal https://www.dgft.gov.in by clicking on the Login button with their IEC credentials.

(b) After logging in navigate to Service>e-RCMC>Apply for RCMC/Renewal of RCMC> click on 'Start fresh application'.

(c) Select the Export Promotion Council for EOUs & SEZ from the drop-down menu on RCMC Details page and complete the application form.

Document required while applying/Renewal of RCMC

- APR or Self certified letter for proof of export turnover,
- Valid LOA/LOP

The DGFT user guide for the same is also enclosed.

4. RCMC Fee structure for the year 2023-24 is as under:

| Membership Subscription<br>details for SEZ Units   | Subscription | Total Payable |
|----------------------------------------------------|--------------|---------------|
| Export turnover uptoRs. 5<br>Crore                 | Rs. 5,000/-  | Rs. 5,000/-   |
| Export turnover above Rs.5<br>Crore to Rs 25 Crore | Rs. 10,000/- | Rs. 10,000/-  |
| Export turnover Rs.25 Crore<br>and above           | Rs. 15,000/- | Rs. 15,000/-  |

• Payment mode

i) **Online Mode**: fees can be paid online through the payment gateway provided in the portal.

ii) **Offline Mode**: facility for entering details of payment made in advance (such as through NEFT/RTGS, etc.) and then they can apply for RCMC and give payment details while submitting the application.

• Please find below the details of EPCES ICICI Bank account for making payment through NEFT/RTGS/IMPS route:

| Name of the Beneficiary | Export Promotion Council for EOUs & SEZs                                      |
|-------------------------|-------------------------------------------------------------------------------|
| Name of Bank            | ICICI Bank                                                                    |
| Bank Branch/Address     | Karol Bagh Branch, 2692, Desh Bandhu Gupta Road, Karol Bagh, New Delhi-110005 |
| Code No.                | 6291                                                                          |
| Saving Account No.      | 629101102838                                                                  |
| RTGS/NEFT IFSC Code     | ICIC0006291                                                                   |
| PAN No.                 | AAATE1565C                                                                    |
| GST No.                 | 07AAATE1565C1Z5                                                               |

• Please send an email to sezregistration@epces.in & accounts@epces.in immediately after making payment so that the payments are reconciled and acknowledged.

For further support please contact Mr. Vikrant Sharma - 8010781257 / Mr. Chandan Singh - 9582925179.

## Kindly treat it as most urgent.

## NOTE: KINDLY IGNORE IF ALREADY DONE

Regards,

Tanu Aggarwal Deputy Director General, Export Promotion Council for EOUs and SEZs, (setup by Ministry of Commerce & Industry, Government of India) Himalaya House, A 101, 10th Floor, 23, K G Marg, Delhi 110001 Mobile +91 9899104099 | Tel: +91 11 23329766 email :\_ddg@epces.in website : https://www.epces.in/ twitter : @dgepces (https://twitter.com/dgepces) facebook :@dgepces (https://www.facebook.com/dg.epces )

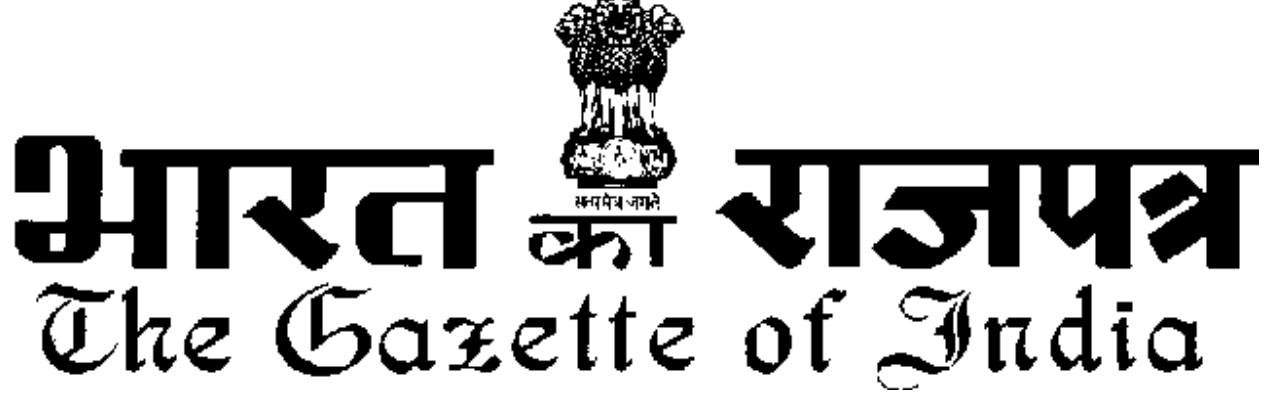

असाधारण

EXTRAORDINARY

भाग II—खण्ड 3—उप-खण्ड (i) PART II—Section 3—Sub-section (i)

प्राधिकार से प्रकाशित

PUBLISHED BY AUTHORITY

| सं. 547] | नई दिल्ली, सोमवार, अगस्त 8, 2016⁄श्रावण 17, 1938   |
|----------|----------------------------------------------------|
| No. 547] | NEW DELHI, MONDAY, AUGUST 8, 2016/SRAVANA 17, 1938 |

## वाणिज्य और उद्योग मंत्रालय

(वाणिज्य विभाग)

#### अधिसूचना

नई दिल्ली, 5 अगस्त, 2016

**सां. का. नि. 771(अ)**.—केंद्रीय सरकार, विशेष आर्थिक जोन अधिनियम, 2005 (2005 का 28) की धारा 55 द्वारा प्रदत्त शक्तियों का प्रयोग करते हुए विशेष आर्थिक जोन नियम, 2006 का और संशोधन करने के लिए निम्निलिखित नियम बनाती है, अर्थात् :

1. संक्षिप्त नाम और प्रारम्भ

(1) इन नियमों का संक्षिप्त नाम विशेष आर्थिक जोन (संशोधन) नियम, 2016 है ।

(2) ये राजपत्र में प्रकाशन की तारीख को प्रवृत्त होंगे ।

2. विशेष आर्थिक जोन नियम, 2006 में (जिसे इसमें इसके पश्चात मूल नियम कहा गया है) नियम 2 के, उप नियम (1) में खण्ड (य च) के पश्चात् निम्नलिखित खण्ड अन्तःस्थापित किया जाएगा, अर्थातुः

"(य छ) "रजिस्ट्री – सह – सदस्यता प्रमाणपत्र" से निर्यातोन्मुख यूनिटों और विशेष आर्थिक जोन को निर्यात संवर्धन परिषद द्वारा जारी किया गया सदस्यता प्रमाण पत्र अभिप्रेत है ।"।

3. मूल नियम में, नियम 22 के, उप–नियम (1) में खण्ड (iv) के पश्चात निम्नलिखित खण्ड अन्त∶स्थापित किया जाएगा, अर्थात :-

3909 GI/2016

(v) "यूनिट या विकासकर्ता जिसके अंतर्गत सह - विकासकर्ता भी है छूट, वापसी और रियायतें प्राप्त करने के लिए रजिस्ट्रीकरण – सह – सदस्यता प्रमाणपत्र प्राप्त करेगें।"।

[फा. सं. सी-2/2/2016- एसईजेड]

आलोक वर्धन चतुर्वेदी, अपर सचिव

टिप्पण: मूल नियम भारत के राजपत्र में सा.का.नि. संख्या 54(अ), तारीख 10 फरवरी, 2006 द्वारा प्रकाशित किए गए थे और सा.का.नि. 627(अ), तारीख 6 अगस्त, 2015 द्वारा अंतिम संशोधन किया गया।

#### MINISTRY OF COMMERCE AND INDUSTRY

(Department of Commerce)

#### NOTIFICATION

#### New Delhi, the 5th August, 2016

**G.S.R. 771(E).**—In exercise of the powers conferred by section 55 of the Special Economic Zones Act, 2005 (28 of 2005), the Central Government hereby makes the following rules further to amend the Special Economic Zones Rules, 2006, namely: -

1. Short title and commencement. -

- (1) These rules may be called the Special Economic Zones (Amendment) Rules, 2016.
- (2) They shall come into force on the date of their publication in the Official Gazette.

2. In the Special Economic Zones Rules, 2006 (herein after referred to as the principal rules), in rule 2, in sub rule (1) after clause (zf), the following clause shall be inserted, namely: -

"(zg) "Registration-cum-Membership Certificate" means the membership certificate issued by Export Promotion Council for Export Oriented Units and Special Economic Zones.".

- 3. In the principal rules, in rule 22, in sub-rule (1), after clause (iv), the following clause shall be inserted, namely: -
  - "(v) The Unit or the developer including co-developer shall obtain a Registration-cum-Membership Certificate for availing exemptions, drawbacks and concessions.".

[F. No. C-2/2/2016-SEZ]

#### ALOK VARDHAN CHATURVEDI, Addl. Secy.

**Note**: The principal rules were published in the Gazette of India, Extraordinary vide number G.S.R 54(E), dated the 10<sup>th</sup> February, 2006 and last amended vide G.S.R 627(E), dated the 6<sup>th</sup> August, 2015.

#### [To be published in the Gazette of India Extraordinary (Part-I, Section-I)]

### Government of India Ministry of Commerce & Industry Department of Commerce Directorate General of Foreign Trade Vanijya Bhawan

## Public Notice No. 45 /2015-2020 New Delhi, Dated: 27<sup>th</sup> of December, 2022

## Subject: Amendment in Appendix 2T (List of Export Promotion Councils/Commodity Boards/Export Development Authorities) of Foreign Trade Policy 2015-2020.

In exercise of powers conferred under paragraph 2.04 of the Foreign Trade Policy(FTP) 2015-2020, the Director General of Foreign Trade hereby makes the following amendments at Sl. No. 10 in Appendix 2T (List of Export Promotion Councils/Commodity Boards/Export Development Authorities) of the FTP 2015-2020:

| S. No. in<br>Appendix<br>2T | Name of<br>Export<br>Promotion<br>Councils/<br>Commodity<br>Boards | Existing Details of products<br>falling with their jurisdiction                                                                                                    | Revised Details of products<br>falling with their jurisdiction                                                                                                    |
|-----------------------------|--------------------------------------------------------------------|----------------------------------------------------------------------------------------------------|----------------------------------------------------------------------------------------------------|
| 10.                         | Export<br>Promotion<br>Council for<br>EOU and<br>SEZ (EPCES)       | Details of products falling with<br>their jurisdiction:<br>All products by EOU except in<br>case of spices. In case of spices, it<br>would be mandatory for units to<br>get themselves registered with<br>Spices Board also. | Details of products falling with<br>jurisdiction of EPCES:<br>(i) All products and services by<br>EOU except spices. In case of<br>spices, it would be mandatory for<br>units to get themselves registered<br>with Spices Board.<br>(ii) All products and services<br>by SEZs |

#### 2. Effect of this Public Notice:

Details of products falling under the jurisdiction of the Export Promotion Council for EOU and SEZ (EPCES) has been updated in Appendix 2T of FTP 2015-2020, with immediate effect.

27.12.2022

(Santosh Kumar Sarangi) Director General of Foreign Trade & Ex-officio Addl. Secretary to the GoI Email: dgft@nic.in

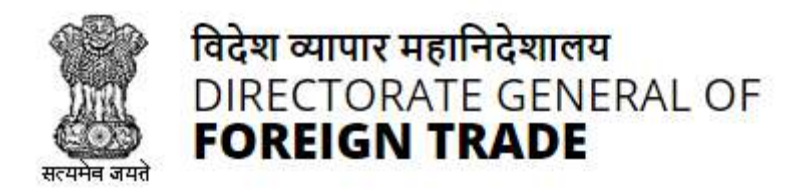

# **Directorate General of Foreign Trade**

**User Help File** 

# Registration-cum Membership Certificate(RCMC) Module

Version 1.0 December 2021

# Contents

| 1.Introduction and Accessing DGFT Portal                   |
|------------------------------------------------------------|
| 1.1.Contact @DGFT3                                         |
| 1.2.Login to the new Portal                                |
| 2. e-Registration-cum Membership Certificate(e-RCMC)5      |
| 2.1.Issuance of e-Registration-cum Membership Certificate6 |
| 2.2.Amendment of e-Registration-cum Membership Certificate |
| 2.3.Renewal of e-Registration-cum Membership Certificate27 |
| 3. View and Track Submitted e-RCMC Applications            |
| 4.View Submitted e-RCMC Details in IEC Profile42           |

# 1. Introduction and Accessing DGFT Portal

DGFT has launched e-RCMC module as part of IT Revamp project to deliver seamless experience for the Importers and Exporters. This document will act as the user guide for Importer and Exporter working on the e-RCMC module available on <u>https://www.dgft.gov.in</u>.

Features of the current e-RCMC module are summarized as below:

- ✓ Soft Launch of Electronic Filing of Registration Cum Membership Certificate (RCMC) / Registration Certificate (RC) through the Common Digital Platform w.e.f. 6 December 2021 vide Trade Notice No. 27/2021-2022 Dated 30.11.2021.
- ✓ Transition Period of 3 Months i.e., up to Feb. 2022 or until further orders.
- ✓ Electronic (Paper less & contact less) and Real-Time Issuance of Certificate.
- ✓ Single Source of Information IEC Details are auto-authenticated and common across the Trade Ecosystem.
- ✓ CBDT and MCA Integration in-built in the System For PAN/DIN Details Auto-validation in Exporters IEC Profile.
- ✓ Auto-generation of Invoice by the System.

# 1.1. Contact @DGFT

For any issues users can raise any concern to DGFT and may call the given Toll-Free Helpline number given on the DGFT Portal or raise a request using the "Contact@DGFT" page.

# **1.2.** Login to the new Portal

To Login on Directorate General Foreign Trade (DGFT) portal you would require:

- a) Internet Connection
- b) Valid User ID and password provided to log in

Then proceed with the following steps.

1. Visit the DGFT website and proceed with Login by entering the user ID, Password and captcha then click on the Login button to log into the system.

| ына невер албос уласари нален<br>солужимент ортнола, маластач ор солиненсе ало вискастки |                                                    | Helpline 1800-111-550   Ask VAHE   English ~ B Login                                                                                                    |
|------------------------------------------------------------------------------------------|----------------------------------------------------|----------------------------------------------------------------------------------------------------|
| विदेश ज्यापार महागिदेशालय<br>DIRECTORATE GENIERAL OF<br>FOREIGN TRADE                    | RAL OF User Name 1:                                | X Indian Trade Sérvice * RTI Q                                                                                                    |
| Glad to see                                                                              | you Password®:                                     | etion number which is mandatory for<br>ordept under an IEC Number granted by<br>the IEC that be required only when the<br>oneign Trade Policy or is dealing with |
|                                                                                          | 4NEEF 2<br>Type the above CAPTCHA Code. *<br>4NEEF | oms "Propriesorahip, Fartmership, LLP,<br>mosduction of GST, IEC number is she<br>by DISPT.<br>Ink Your IEC. Update IEC                                          |
|                                                                                          | Create a naw usar                                  | addresses, but are involved in<br>ing DGFT services including in<br>in such websites / email<br>official DGFT (website                                           |
|                                                                                          | https://dgft.gov.in                                | Go to Settings to activity Vingar Variet                                                                                                    |

2. On successful login, Home page will be displayed with Basic details in Dashboard like IEC Number, Valid, IEC status, Authorizations Issued, etc. FYA Notifications will be displayed in the left pane of the screen.

|      | भारत सरकार वामिष्य एवं उन्न<br>GOVERNMENT OF INDIA MINISTRY OF       | IN 43HR                    |      |              |                                                     | Sitemap                 |                                                                       |           | O   Ask VAHEI   Languag                                                      | e - 8 |              |        |
|------|----------------------------------------------------------------------|----------------------------|------|--------------|-----------------------------------------------------|-------------------------|-----------------------------------------------------------------------|-----------|------------------------------------------------------------------------------|-------|--------------|--------|
| (EE) | विदेश व्यापार महानिदेशालय<br>DIRECTORATE GENERAL OF<br>FOREIGN TRADE | Azadi ka<br>Amrit Mahotsav | Home | About DGFT 👻 | Services •                                          | My Dashboard *          | Regulatory Updates                                                    | • Learn • | Indian Trade Service •                                                       | RTI   | ۵ ۵3         | 103    |
| Ho   | me<br>Dashb<br>st Login 20-Dec-2021 10:59:26                         | board                      |      |              |                                                     |                         |                                                                       |           |                                                                              |       |              |        |
| F    | or Your Action No                                                    | tifications                |      | Vəlue        | IE CODE<br>O<br>e of Scrips Appl<br>N<br>DEL Status | lied value of<br>Author | Valid<br>CC Status<br>0<br>Scrips Approved<br>0132<br>Isations Issued | EPEG      | erModify IEC My IEC<br>ccessed Links<br>uthorisation MEG<br>SEIS Search Norr | IEC   | nage Profile | )<br>Q |

# 2. Registration-cum Membership Certificate

Registration-Cum-Membership Certificate (RCMC) is a certificate that validates an exporter dealing with products registered with an agency/ organization that are authorised by the Indian Government.

While applying for RCMC, an exporter ha sto declare his main line of business in the application. The exporter is required to obtain RCMC from the Council which is concerned with the product of his main line of business.

In case an export product is not covered by any Export promotion Council/Commodity Board etc., RCMC in respect thereof is to be obtained from FIFO. Further, in case of multi product is yet to be settled, the exporter has an option to obtain RCMC from Federation of Indian Exporters Organizaton (FIEO).

In respect of multi product exporters having their head office/registered office in the North Eastern States, RCMC may be obtained from Shellac & Forest Products Export promotion Council (except for the products looked after by APEDA, Spices Board and Tea Board).

In repect of exporters of handicrafts and handloom products from the State of Jammu & Kashmir, Director, Handicrafts, Government of Jammu & kashmir is authorised to issue Registration Cum Membership Certificate (RCMC).

It is issued for five financial years by the Export Promotion Councils (EPC's) / Commodity- Board / Development- Authority (or) other completed authority in India. These bodies function as the Registering Authority to issue the RCMC to its user. It is deemed to be valid from 1<sup>st</sup> April of the licensing year in which it was issued and shall be valid for 5 financial years ending 31<sup>st</sup> march of the licensing year, unless otherwise is specified.

# 2.1.Issuance of Registration-cum Membership Certificate

Applicant will register on DGFT Website <u>https://www.dgft.gov.in</u> as Importer/Exporter to access the Common Digital Platform.

Steps to apply for for Issuance of RCMC on the DGFT website are as follows.

1) Navigate to <u>https://www.dgft.gov.in</u>.

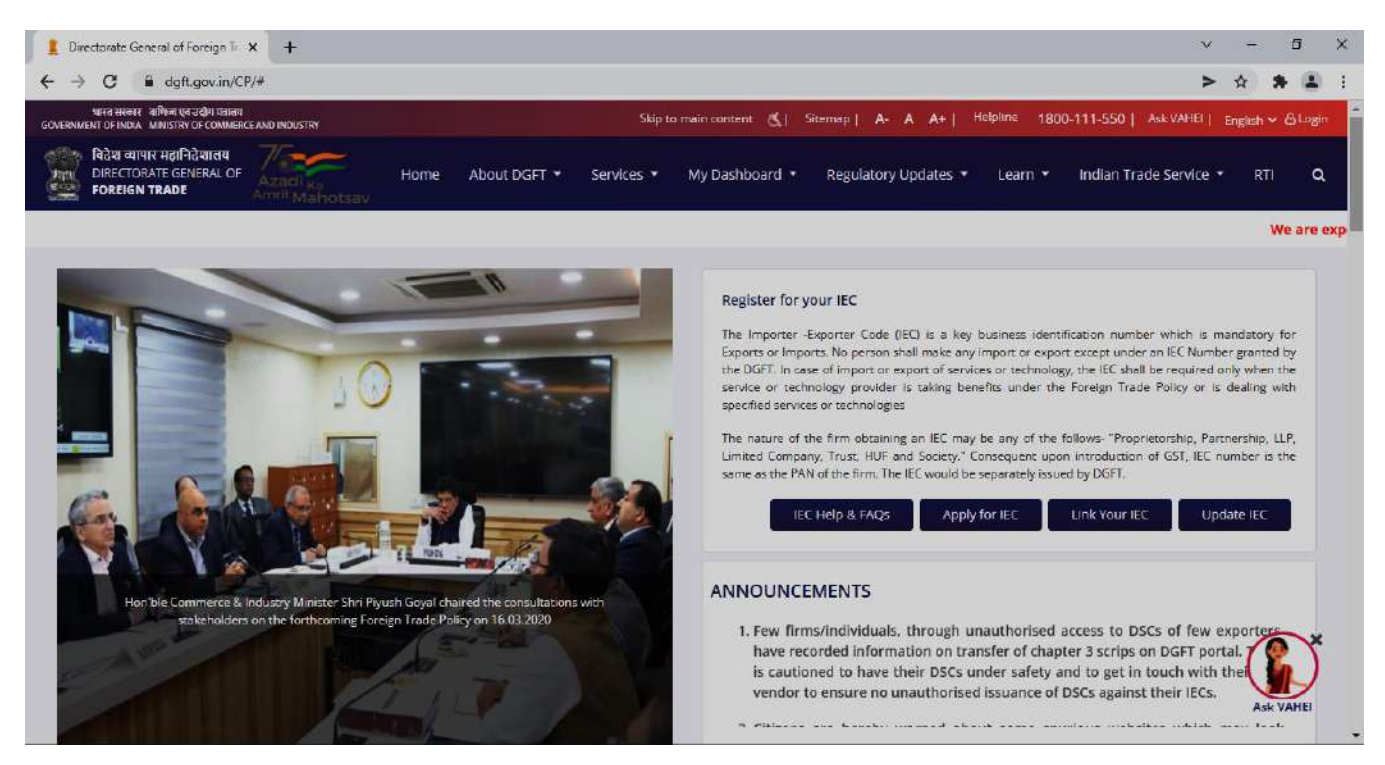

- 2) Click on Login button on top right corner of webpage.
- 3) Enter the User Name, Password and CAPTCHA Code and click on Login.

| विदेश व्यापार महानिदेशालय<br>DIRECTORATE GENERAL OF | LOGIN REGISTER                             | × |
|-----------------------------------------------------|--------------------------------------------|---|
| FOREIGN TRADE                                       | User Name*:                                |   |
| Glad to see you                                     | Password*:                                 |   |
|                                                     | X2322                                      |   |
|                                                     | Type the above CAPICHA Code. *       X2322 |   |
|                                                     | Login<br>Create a new user                 |   |
|                                                     |                                            |   |

#### 4) Navigate to Services > e-RCMC > Apply for e-RCMC.

#### e-Registration Cum Membership Certificate (RCMC)

| Registration-cum Memoership Certificate (k<br>Government. The certificate is issued for five<br>bodies function as the Registering Authority to<br>be submitted to the related Registering Autho | (MC) is a certificate that validates an exporter dea<br>financial years by the Export Promotion Councils (<br>a issue the RCMC to its user. An exporter desiring to<br>rity. | aling with products registered with an agency /<br>EPCs) / Commodity board / Development author<br>obtain an RCMC has to declare his mainstream to       | / organization that are authorised by the Indiar<br>rity or other competent authority in India. These<br>susiness in the application. This application would<br>application. |
|----------------------------------------------------------------------------------------------------|----------------------------------------------------------------------------------------------------|----------------------------------------------------------------------------------------------------|----------------------------------------------------------------------------------------------------|
| A total number of 26 Export Promotion Coun<br>institutions have been authorised by the Cent<br>The RCMC shall be deemed to be valid from 1<br>specified.                                         | cils and 9 commodities board are present in India.<br>ral Government to issue RCMC to the exporters. Ev<br>st April of the licensing year in which it was issued a           | Commodities board and the EPCs in India are th<br>very EPC and the commodities board in India cat<br>and shall be valid for 5 financial years ending 31: | e concerned authorities for issuing RCMC. These<br>egories itself depending on the type of products<br>at March of the licensing year, unless otherwise le                   |
| Pre-Requisites for RCMC                                                                                                    |                                                                                                    |                                                                                                    |                                                                                                    |
|                                                                                                    |                                                                                                    |                                                                                                    |                                                                                                    |
| You need an active IEC to apply for RCMC.                                                                                                    |                                                                                                    |                                                                                                    |                                                                                                    |
| You need an active IEC to apply for RCMC.                                                                                                    |                                                                                                    |                                                                                                    |                                                                                                    |
| rou need an active IEC to apply for RCMC.                                                                                                    |                                                                                                    |                                                                                                    |                                                                                                    |
| You need an active IEC to apply for RCMC.                                                                                                    |                                                                                                    |                                                                                                    |                                                                                                    |
| rou need an active IEC to apply for RCMC.<br>rvices under e-RCMC<br>Apply for e-RCMC                                                                                                    | Renewal of RCMC                                                                                                    | Amendment for RCMC                                                                                                    |                                                                                                    |
| You need an active IEC to apply for RCMC.<br>TVICES under e-RCMC<br>Apply for e-RCMC<br>Jick here to apply for Registration-cum<br>tembership Certificate.                                       | Renewal of RCMC<br>Click here to renew on existing RCMC.                                                                                                    | Amendment for RCMC<br>Click here to file an omendment request for<br>existing RCMC                                                                       |                                                                                                    |

## 5) The following screen will be displayed.

| গদেব কাব্যন বাপিন্দা ধূৰ এবাগ গরাত্র্য<br>GOVERNMENT CF INDIA MINISTRY OF COMMERCE AND INDUSTRY  |                   | Sitemap        | A- A A+   HelpLine   | 1800-111-55 | 0   Ask VAHEL   Language * | 8    | the second second second second second second second second second second second second second second second s |
|--------------------------------------------------------------------------------------------------|-------------------|----------------|----------------------|-------------|----------------------------|------|----------------------------------------------------------------------------------------------------|
| विदेश व्यापार महानिदेशालय<br>DIRECTORATE GENERAL OF<br>FOREIGN TRADE AZJOI Ka<br>ATTRI: Mahotsav | DGFT ▼ Services ▼ | My Dashboard 🔻 | Regulatory Updates 🔻 | Learn 🕶     | Indian Trade Service 🕶     | RTI  | Q Q <sup>3103</sup>                                                                                            |
| Ноте                                                                                             |                   |                |                      |             |                            |      |                                                                                                    |
| Dashboard                                                                                        |                   |                |                      |             |                            |      |                                                                                                    |
| Last Login 17-Dec-2021 18:55:11                                                                  |                   |                |                      |             |                            |      |                                                                                                    |
| Draft Application   Application for Issuance of Registration                                     | -cum Membership C | ertificate     |                      |             |                            |      |                                                                                                    |
| Show 10 ¢ entries                                                                                |                   |                |                      |             | Search                     |      |                                                                                                    |
| Select 1. S. No. 1. Application Number                                                           | Created On        | Created By     | 📋 🛛 Last Updat       | ed On 👔     | Last Updated By            | (1)  | Action 11                                                                                                    |
| 0 1                                                                                              | 17/12/2021 21:13  |                | 17/12/202            | 1 21:13     |                            | ŝ.   | Action -                                                                                                    |
|                                                                                                  |                   |                |                      |             |                            |      |                                                                                                    |
| Showing 1 to 1 of 1 entries                                                                      |                   |                |                      |             |                            | Pres | vious 🚺 Next                                                                                                   |
| Start Fresh Application                                                                          |                   |                |                      |             |                            |      |                                                                                                    |

6) Click on **Start Fresh Application** or else to continue with **Draft Application** select and click on **Proceed with Existing Application**.

| Ashutosh's Dashboard<br>Last Login 15-Dec-2021 17:43:26 |                 |             |                |                        |
|---------------------------------------------------------|-----------------|-------------|----------------|------------------------|
| 0                                                       | 0               | 0           | 0              | 0                      |
| Basic Details                                           | RCMC Details    | Attachments | Declaration    | Application<br>Summary |
| Basic Details                                           |                 |             |                | ¥                      |
| IEC Number                                              | PAN Number      |             | Firm Nome      |                        |
| Date of Birth / Incorporation                           | IEC Issuance Da | te          | DGFT RA Office |                        |
|                                                         | 12/04/1988      |             | RA MUMBAI      |                        |
| Nature of concern/Firm                                  | Category of Exp | orters      | CIN / LLPIN    | P                      |
|                                                         |                 |             |                |                        |
| Annual Turnover of the firm (Last FY in INR)            |                 |             |                |                        |
| 2233871563000.00                                        |                 |             |                |                        |

7) A Dashboard with **username** will be displayed with Basic Details.

8) System would ask Applicant for Declaration whether he/she has updated profile or not.

| Other Details (Preferred sectors of operations)                       |                                                                          | •           |
|-----------------------------------------------------------------------|--------------------------------------------------------------------------|-------------|
| Preferred sectors of operations *                                     |                                                                          |             |
| Import List                                                           | Export List                                                              |             |
| Chemicals And Allied Products, Engineering Products, Plastic Product: | Chemicals And Allied Products,Piestic Products,Textile, Readymade $\chi$ |             |
| Declaration <sup>*</sup> 0                                            |                                                                          |             |
| This is a mandatory field                                             |                                                                          |             |
| UWe have updated my/our profile in ANI-1                              |                                                                          | Q           |
|                                                                       |                                                                          | Save & Next |

9) Click on Radio Button then click Yes to make sure you have updated the profile and Save & Next

| Other Details (Preferred sectors of operations)                       |                                                                                        |                   | ^           |
|-----------------------------------------------------------------------|----------------------------------------------------------------------------------------|-------------------|-------------|
| Preferred sectors of operations *                                     |                                                                                        |                   |             |
| Import List                                                           | Export List                                                                            |                   |             |
| Chemicals And Allied Products, Engineering Products, Plastic Product: | Chemicals And Allied Products, Plastic Products, Textile, Readymade ${}_{\tilde{\xi}}$ |                   |             |
| Declaration* 0                                                        |                                                                                        |                   |             |
| This is a mandatory field                                             |                                                                                        |                   |             |
| I/We have updated my/our profile in ANF-1                             |                                                                                        |                   | 0           |
|                                                                       |                                                                                        |                   |             |
|                                                                       |                                                                                        |                   | Save & Next |
|                                                                       |                                                                                        |                   |             |
|                                                                       |                                                                                        |                   |             |
| Other Details (Preferred sectors of operations)                       |                                                                                        | x                 | ^           |
| Bratewood exchanged emoustions                                        |                                                                                        |                   |             |
| Preferred sectors of operations *                                     |                                                                                        |                   |             |
| Import List                                                           |                                                                                        |                   |             |
| Chemicals And Allied Products, Engineeri                              |                                                                                        |                   |             |
|                                                                       |                                                                                        |                   |             |
| Declaration* 0                                                        | I have updated profile in ANF 1                                                        |                   |             |
|                                                                       |                                                                                        |                   |             |
| I/We have updated my/our profile in                                   | Yes                                                                                    |                   |             |
|                                                                       |                                                                                        |                   |             |
|                                                                       |                                                                                        |                   | Save & Next |
|                                                                       |                                                                                        |                   |             |
| ABOUT US                                                              |                                                                                        |                   | × 2 A       |
|                                                                       |                                                                                        | In Film doub many |             |

- 10) Now under RCMC Details section Applicant would
  - a. Select Export Promotion Council / Commodity Board and Fee Details.

| Basic Details                                                                                                    | RCMC Details                                                                                                    | Attachments                                                                                                    | Declaration Application<br>Summary                                                                                                    |
|----------------------------------------------------------------------------------------------------|----------------------------------------------------------------------------------------------------|----------------------------------------------------------------------------------------------------|----------------------------------------------------------------------------------------------------|
| Success Message                                                                                                    |                                                                                                    |                                                                                                    |                                                                                                    |
| Draft Application Number                                                                                                    | has been su                                                                                                    | ccessfully saved.                                                                                                    |                                                                                                    |
| laration                                                                                                    |                                                                                                    |                                                                                                    |                                                                                                    |
| <ol> <li>I/We hereby solemnly declare that<br/>provisions of the Foreign Trade (Dev<br/>Classification of Export &amp; Import Ite</li> </ol>                                                                                                    | at the particulars and the statements m<br>velopment and Regulation) Act, 1992, th<br>ms, as amended from time to time.                                                                                          | ade in this application are true and cor<br>ne Rules and Orders framed there unde                                              | rect to the best of my / our knowledge and I/We undertake to abide by th<br>r, the Foreign Trade Policy, the Handbook Procedure, and the ITC(HS)                               |
| 2. If We hereby solemnly declare that<br>a, abide by the terms of the registr<br>b, agree to abide by any code of co<br>c, agree to abide by export floor pr<br>d. Furnish without fail monthly returns                                                | It the above stated information is true a<br>ration certificate granted to us on all ou<br>induct that may be prescribed:<br>rice condition that may be subpulated by<br>ums of exports including NLL returns to | and correct. IAWe undertake; without an<br>r exports;<br>the Registering Authority;<br>the Registering authority by 15th day o | y reservation, to:                                                                                                    |
| 3. I/We further understand that our                                                                                                    | registration is liable to be cancelled in                                                                                                    | the event of breach of any of the under                                                                                        | takings mentioned above.                                                                                                    |
| 4. I/We solemnly declare that I/We h<br>has been made within the purview of                                                                                                    | have applied to the Export Promotion C<br>of the provisions of Para 2,94 of the Har                                                                                                    | ouncil which pertains to our main line o<br>ndbook of Procedures.                                                              | of business. In case I/We have applied to any other council, the application                                                                                                   |
|                                                                                                    |                                                                                                    |                                                                                                    |                                                                                                    |
| 5. I/We have updated the IEC profile                                                                                                    | es in ANF 1.                                                                                                    |                                                                                                    | Activate Windows<br>Go to Settings to activate Windo                                                                                                    |
| 5. I/We have updated the IEC profile<br>6. I am authorised to verify and sign                                                                                                    | es in ANF 1.<br>I this declaration as per Paragraph 9.06                                                                                                    | of the FTP.                                                                                                    | Activate Windows<br>Go to Settings to activate Windo                                                                                                    |
| 5. IAWe have updated the IEC profile<br>6. I am authorised to verify and sign                                                                                                    | es in ANF 1.<br>I this declaration as per Paragraph 9.06                                                                                                    | of the FTP.                                                                                                    | Activate Windows<br>Go to Settings to activate Windo                                                                                                    |
| 5. I/We have updated the IEC profile<br>6. I am authorised to verify and sign<br>Office for Submission of Application *                                                                                                    | es in ANF 1.<br>I this declaration as per Paragraph 9.06<br>Address of Sele                                                                                                    | of the FTP.                                                                                                    | Activate Windows<br>Go to Settings to activate Windo<br>Main Line of Business of Applicant                                                                                     |
| 5. I/We have updated the IEC profile<br>6. I am authorised to verify and sign<br>Office for Submission of Application *                                                                                                    | es in ANF 1.<br>I this declaration as per Paragraph 9.06<br>Address of Sele                                                                                                    | of the FTP.                                                                                                    | Go to Settings to activate Windo<br>Main Line of Business of Applicant<br>Textile. Readymade garments, Hosiery and Knitwears                                                   |
| 5. IAWE have updated the IEC profile<br>6. I am authorised to verify and sign<br>Office for Submission of Application *<br>Jesh Gems and Stones                                                                                                    | es in ANF 1.<br>I this declaration as per Paragraph 9.06<br>Address of Sele                                                                                                    | of the FTP.                                                                                                    | Go to Settings to activate Windo<br>Main Line of Business of Applicant<br>Textile, Readymade garments, Hosiery and Knitwears                                                   |
| 5. I/We have updated the IEC profile<br>6. I am authorised to verify and sign<br>Office for Submission of Application *<br>esh Gems and Stores                                                                                                    | es in ANF 1.<br>I this declaration as per Paragraph 9.06<br>Address of Sele                                                                                                    | of the FTP.                                                                                                    | Activate Windows<br>Go to Settings to activate Windo<br>Main Line of Business of Applicant<br>Textile, Readymade garments, Hosiery and Knitwears                               |
| 5. I AWE have updated the IEC profile<br>6. I am authorised to verify and sign<br>Office for Submission of Application *<br>esh Gems and Stores                                                                                                    | es in ANF 1.<br>I this declaration as per Paragraph 9.06<br>Address of Sele                                                                                                    | of the FTP.<br>cted Office                                                                                                    | Activate Windows<br>Go to Settings to activate Windo<br>Main Line of Business of Applicant<br>Textile, Readymade garments, Hosiery and Knitwears                               |
| 5. I We have updated the IEC profile<br>6. I am authorised to verify and sign<br>Office for Submission of Application *<br>ish Gems and Stones                                                                                                    | es In ANF 1.<br>I this declaration as per Paragraph 9.06<br>Address of Sele<br>GSTIN of Branc<br>B. CHINNAKUYIL *<br>33AAACR5055                                                                                 | nof the FTP.<br>cced Office                                                                                                    | Activate Windows<br>Go to Settings to activate Windo<br>Main Line of Business of Applicant<br>Textile, Readymade garments, Hoslery and Knitwears<br>Address of Selected Branch |
| 5. I/We have updated the IEC profile<br>6. I am authorised to verify and sign<br>Office for Submission of Application *<br>esh Gems and Stones<br>Your Branch for Applying for RCMC *<br>C/O, NISWIN ENTERPRISES - NO.4/228-B<br>Applicant a SEZ Unit? | es In ANF 1.<br>In this declaration as per Paragraph 9.06<br>Address of Sele<br>S. CHINNAKUYIL *<br>33AAACR505:                                                                                                  | of the FTP.<br>cted Office<br>h <b>G</b><br>5K12E                                                                              | Activate Windows<br>Go to Settings to activate Windo<br>Main Line of Business of Applicant<br>Textile, Readymade garments, Hoslery and Knitwears                               |

b. Select Export Products / Services and click Add button to save the details.

| cport Type :*                            | ITC(HS) Code/Service Code*                                    | Description of the product to be exported/services to be rendered |  |
|------------------------------------------|---------------------------------------------------------------|-------------------------------------------------------------------|--|
| Export product(s)   Rendering service(s) | 29043200, Perfluorooctane sulphonic acid, its salts and per 💌 | Acid                                                              |  |
|                                          |                                                               | Add                                                               |  |
| iow 10 🜩 entries                         |                                                               |                                                                   |  |

c. Select Authorised Representatives / Department Heads / Contact Persons for the Councils and click on Add Details button to save the details.

| Note                                                                                                    |                                         |                    |
|----------------------------------------------------------------------------------------------------|-----------------------------------------|--------------------|
| <ul> <li>1) Please enter the details of representatives for Ef</li> <li>2) You can add maximum 5 contacts for each categories of the second second se</li></ul> | C / Commodity board to contact.<br>ory. |                    |
| ategory *                                                                                                    | Name *                                  | Designation *      |
| Authorised Representative                                                                                                    | Ramesh                                  | Manager            |
| ddress Line 1 *                                                                                                    | Address Line 2*                         | City *             |
| Jubliee Hills                                                                                                    | Road No 10                              | Hyderabd           |
| in *                                                                                                    | District *                              | State *            |
| 500006                                                                                                    | HYDERABAD. V                            | TELÂNGANA          |
| elephone No. *                                                                                                    | Mobile *                                | Email *            |
| 0882-2345667                                                                                                    | 9856712325                              | Ramesh43@gmail.com |

d. Select Other Information under this select the countries to which the Company is Exporting and click on Save & Next.

| Other Information                             |   |              | ۷         |
|-----------------------------------------------|---|--------------|-----------|
| Countries to Which the Company is Exporting * |   |              |           |
| ANGOLA X                                      | ] |              |           |
|                                               |   | Clear All Sa | ve & Next |

11) Applicant after filling all the details now proceed to Attach Documents under Attachments Section by uploading the document from Computer folder then clicking on Upload Attachments and finally Save & Next.

| schment Typ          | e                                   |                 | Remark                    |        |                            |               |
|----------------------|-------------------------------------|-----------------|---------------------------|--------|----------------------------|---------------|
| CMC Support          | ing Document                        | ~               | Document                  |        |                            |               |
|                      |                                     |                 | Character remains are (32 |        |                            |               |
| 1                    | Click or Drag and Drop file to uply | cad             | Uploaded Document List    |        |                            |               |
|                      |                                     | 8<br>1<br>1     | Attachment Type           | Remark | View/Add More Attachments  | Delete        |
| aded Size : 0        | 19 MB                               | ł               |                           |        | No data available in table |               |
| e: Maximum S<br>ved) | Attachment of 5 MB Allowed (O       | nly pdf.jpg.are |                           |        |                            | Previous Next |
| Sr.<br>No.           | File Name                           | Action          |                           |        |                            | _             |
|                      | receipt 2 pdf                       | 0               |                           |        |                            | ~             |

12) Now under the **Declaration section** read all the **Declaration Lines**.

|                                                                                                    | RCMC Details                                                                                                    | Attachments                                                                                                    | Declaration                                                                         | Application<br>Summary                                            |
|----------------------------------------------------------------------------------------------------|----------------------------------------------------------------------------------------------------|----------------------------------------------------------------------------------------------------|-------------------------------------------------------------------------------------|-------------------------------------------------------------------|
| Success Message                                                                                                    |                                                                                                    |                                                                                                    |                                                                                     |                                                                   |
| Draft Application Number                                                                                                    | has been                                                                                                    | successfully saved.                                                                                                    |                                                                                     |                                                                   |
| iration                                                                                                    |                                                                                                    |                                                                                                    |                                                                                     |                                                                   |
| <ol> <li>I/We hereby solemnly declare t<br/>provisions of the Foreign Trade (I<br/>Classification of Export &amp; Import</li> </ol>                                                                                                    | hat the particulars and the statements n<br>Development and Regulation) Act, 1992, t<br>tems, as amended from time to time.                                                                             | nade in this application are true and corre<br>the Rules and Orders framed there under                                                                           | ect to the best of my / our knowledge a<br>r, the Foreign Trade Policy, the Handbor | nd I/We undertake to abide by if<br>ok Procedure, and the ITC(HS) |
| <ol> <li>I/We hereby solemnly declare t<br/>a. abide by the terms of the regi<br/>b. agree to abide by any code of</li> </ol>                                                                                                    | hat the above stated information is true<br>stration certificate granted to us on all or<br>conduct that may be prescribed;<br>price condition that may be stipulated b                                 | and correct. I/We undertake, without any<br>ur exports:<br>y the Registering Authority;                                                                          | y reservation, to:<br>If the months following the quarter.                          |                                                                   |
| <ul> <li>c. agree to abide by export floor</li> <li>d. Furnish without fail monthly r</li> </ul>                                                                                                    | etums of exports including NIL returns t                                                                                                    | o the Registering authority by 15th day of                                                                                                    |                                                                                     |                                                                   |
| c. agree to abide by export floor<br>d: Furnish without fail monthly r<br>3. I/We further understand that o                                                                                                    | etums of exports including NIL returns to<br>un registration is liable to be cancelled in                                                                                                    | o the Registering authority by 15th day of<br>the event of breach of any of the undert                                                                           | takings mentioned above.                                                            |                                                                   |
| <ol> <li>c. agree to abide by export floor<br/>d. Furnish without fail monthly r</li> <li>I/We further understand that of<br/>4. I/We solemnly declare that I/W<br/>has been made within the purvie</li> </ol>                                                     | etums of exports including NIL returns to<br>ur registration is liable to be cancelled in<br>e have applied to the Export Promotion I<br>w of the provisions of Para 2.94 of the Ha                     | o the Registering authority by 15th day of<br>the event of breach of any of the undert<br>Council which pertains to our main line of<br>andbook of Procedures.   | takings mentioned above.<br>Fbusiness. In case I/We have applied to                 | any other council, the applicatio                                 |
| <ol> <li>c. agree to abide by export floor<br/>d. Furnish without fail monthly r</li> <li>a. I/We further understand that of<br/>4. I/We solemnly declare that I/W<br/>has been made within the purvle</li> <li>b. I/We have updated the IEC providence</li> </ol> | eturns of exports including NIL returns to<br>un registration is liable to be cancelled in<br>c have applied to the Export Promotion (<br>w of the provisions of Para 2.94 of the Ha<br>tiles in ANF 1. | o the Registering authority by 15th day of<br>I the event of breach of any of the undert<br>Council which pertains to our main line of<br>andbook of Procedures. | takings mentioned above.<br>Fbusiness. In case I/We have applied to                 | any other council, the applicatio                                 |

| ace                                                          | 15/12/2021                                                                                                    |
|--------------------------------------------------------------|----------------------------------------------------------------------------------------------------|
| ser Details                                                  |                                                                                                    |
| lote: If user profile are not updated, Please update your lo | gged in user profile before submitting the application by clicking on your Username > Profile in the top right corner of website.) |
| ame 0 :                                                      | Designation 🔁 :                                                                                                    |
| nail () :                                                    | Mobile 0:                                                                                                    |
| fice Address 0 :                                             |                                                                                                    |
| sidential Address 0 :                                        |                                                                                                    |
|                                                              |                                                                                                    |

14) System would show the filled application along with documents uploaded under **Application Summary.** Applicant would go ahead with the **signing process by** clicking Sign button.

| Official Address :  | Paridantial Address : |                     |
|---------------------|-----------------------|---------------------|
|                     | nesideridal Address . |                     |
|                     |                       |                     |
| Telephone No. (O) : |                       |                     |
|                     |                       |                     |
|                     |                       |                     |
|                     |                       | Avera and           |
|                     |                       |                     |
|                     |                       |                     |
|                     | Telephone No. (O)     | Telephone No. (O) : |

# 15) After that Click **Payment for RCMC.**

| Place :                      | Date : 15/12/2021   | Name :                |  |
|------------------------------|---------------------|-----------------------|--|
| Designation :                | Official Address :  | Residential Address : |  |
| Email :                      |                     |                       |  |
|                              | Telephone No. (O) : |                       |  |
|                              | p-1 12              |                       |  |
|                              |                     |                       |  |
| a amount to be paid : 400.00 |                     |                       |  |
|                              |                     |                       |  |

16) Applicant would be directed to the **Payment gateway** for the payment then click **Submit**.

| Payment Details                                       |                                                              |                                                                                 |
|-------------------------------------------------------|--------------------------------------------------------------|---------------------------------------------------------------------------------|
| Payments made from corporate acco<br>checker account. | unts require additional approval from Bank portal. It may ta | ke 1 - 7 days to reflect in the system based on when approval is given from the |
| Applicant Name                                        | Applicant Email                                              | Applicant Address                                                               |
| Application Type<br>RCMC                              | Service Type Application for Issuance of Registration-co     | Application Number                                                              |

17) Clicking **Submit** Applicant will see **Payment Response Page** with **Transaction ID** then again click **Submit**.

| Payment Response       |                | •                                                                            |
|------------------------|----------------|------------------------------------------------------------------------------|
| Payment Transaction ID | Applicant Name | Service Type                                                                 |
|                        |                | Application for Issuance of Registration-cum Membership<br>Certificate(RCMC) |
| Response:              |                | O                                                                            |
| Success                | ×              |                                                                              |
|                        |                | Submit                                                                       |

#### 18) After Successful Payment Applicant will be receiving a e-Payment receipt.

| Gem &Jew<br>GSTIN<br>Address                        | ellery Export Promoti                                                      | on Council(GJEPC | 1      |             |               | Total<br>Invoice<br>Invoice<br>Referen | Rate 1<br>No.<br>Ce No.    | 400.00<br>5/12/2021 |                                                                     | Original Co                 |
|-----------------------------------------------------|----------------------------------------------------------------------------|------------------|--------|-------------|---------------|----------------------------------------|----------------------------|---------------------|---------------------------------------------------------------------|-----------------------------|
|                                                     |                                                                            |                  | *)     | Tax In      | voice cum Rec | eipt                                   | -                          |                     |                                                                     |                             |
| Exporter N<br>Exporter G                            | ame<br>STIN                                                                | Billing Address  |        |             |               |                                        |                            |                     | Service<br>Application for<br>Registration-cu<br>Certificate<br>IEC | Issuance of<br>Im Membershi |
| ~~~                                                 | HSN / SAC                                                                  |                  |        | CGST SG     |               | SGST                                   | SGST                       |                     | IGST                                                                |                             |
| S.NO.                                               | Free Description                                                           | Code             | Amount | Rate        | Amount        | Rate                                   | Amount                     | Rate                | Amount                                                              | lotai                       |
| 1                                                   | Fee Details 4                                                              | HSN<br>CODe      | 200.00 | 0.00        | 0.00          | 0.00                                   | 0.00                       | 100.00              | 200.00                                                              | 400.0                       |
|                                                     | Total                                                                      |                  | 200.00 | 87/         | 0.00          | ø                                      | 0.00                       | 12                  | 200.00                                                              | 400.00                      |
| otal Invoi<br>otal Invoi<br>everse Cl<br>nline Payr | ce Value (in figure)<br>ce Value (in words)<br>harge (Y/N)<br>ment Details |                  |        | 63          |               | ₹<br>Fi<br>N                           | 400.00<br>our Hundred Only |                     | 100                                                                 |                             |
| 251 087                                             | 100.020                                                                    | 10238-2022-2     |        | 1=20,009858 | 1138.842 511  |                                        | 1000504000042000           | 23                  | 1                                                                   | Col:                        |

Date 2021-12-15 08:49:57 Payment Status SUCCESS

Note: All payments are to be done online. Payment status should be SUCCESS for successful submission.

This is a system generated Tax Invoice cum Receipt and does not require signature.

Dinesh123

# 2.2. Amendment of Registration-cum Membership Certificate

An active RCMC holder can amend the Issued RCMC. Application details previously filled at the time of issuance of RCMC, would be available in system and prepopulated in the form.

Steps to apply for Amendment of RCMC on the DGFT website are as follows

#### 1. Navigate to Services > e-RCMC > Amendment for RCMC.

#### e-Registration Cum Membership Certificate (RCMC)

| 그는 것에서 집안 것을 알고 있었다. 이 것 것은 것은 것을 알려야 한다. 이번 것에서 가지 않는 것은 것이 없는 것이 없는 것 같은 것이 없다.                                                                                                    |                                                                                                    |                                                                                                    |                                                                                                    |
|----------------------------------------------------------------------------------------------------|----------------------------------------------------------------------------------------------------|----------------------------------------------------------------------------------------------------|----------------------------------------------------------------------------------------------------|
| Registration-Cum Membership Certificate (R<br>Government. The certificate is issued for five<br>bodies function as the Registering Authority t<br>be submitted to the related Registering Author | CMC) is a certificate that validates an exporter dea<br>e financial years by the Export Promotion Councils (<br>o issue the RCMC to its user. An exporter desiring to<br>rity. | sling with products registered with an agency /<br>EPCs) / Commodity board / Development author<br>obtain an RCMC has to declare his mainstream bi         | organization that are authorised by the Indian<br>ity or other competent authority in India. These<br>usiness in the application. This application would |
| A total number of 26 Export Promotion Cour<br>Institutions have been authorised by the Cen<br>The RCMC shall be deemed to be valid from<br>specified.                                            | ncils and 9 commodities board are present in India.<br>Itral Government to issue RCMC to the exporters. Ev<br>tot April of the licensing year in which it was issued a         | Commodities board and the EPCs in India are thi<br>ery EPC and the commodities board in India cate<br>and shall be valid for 5 financial years ending 31st | e concerned authorities for issuing RCMC. These<br>gories itself depending on the type of products.<br>March of the licensing year, unless otherwise is  |
| Pre-Requisites for RCMC                                                                                                    |                                                                                                    |                                                                                                    |                                                                                                    |
| You need an active IEC to apply for RCMC.                                                                                                    |                                                                                                    |                                                                                                    |                                                                                                    |
|                                                                                                    |                                                                                                    |                                                                                                    |                                                                                                    |
| Services under e-RCMC                                                                                                    |                                                                                                    |                                                                                                    | 2                                                                                                    |
| Services under e-RCMC                                                                                                    |                                                                                                    |                                                                                                    | 5                                                                                                    |
| Services under e-RCMC<br>Apply for e-RCMC                                                                                                    | Renewal of RCMC                                                                                                    | Amendment for RCMC                                                                                                    | 5                                                                                                    |
| Services under e-RCMC<br>Apply for e-RCMC<br>Click here to apply for Registration-cum<br>Membership Certificate.                                                                                 | Renewal of RCMC<br>Click here to renew an existing RCMC.                                                                                                    | Amendment for RCMC<br>Click here to file an amendment request for<br>existing RCMC.                                                                        | 3                                                                                                    |

2. Click on Start Fresh Application or else to continue with Draft Application select and click on Proceed With Existing Application.

| भारत सरवार ााणिज्य पूर्व उद्योग मंत्रालय<br>GOVERNMENT OF INDIA - MINISTRY OF COMMERCE AND INDIA | STRY                  |                        |                       | Sitemap                   | A- A At   Helplan  | 1800-111-55 | 50   Ask VAHEL   Language | в    | -                                |
|--------------------------------------------------------------------------------------------------|-----------------------|------------------------|-----------------------|---------------------------|--------------------|-------------|---------------------------|------|----------------------------------|
| विदेश व्यापार महानिदेशालय<br>DirectorAte general of<br>FOREIGN TRADE                             | Home A                | Nout DGFT <del>-</del> | Services <del>-</del> | My Dashboard <del>-</del> | Regulatory Updates | - Learn -   | indian Trade Service 🗸    | RTI  | Q <sub>(1)</sub> <sup>3103</sup> |
| Home<br>Dashboard<br>Last Login 17-Dec-2021 16:11:12                                             |                       |                        |                       |                           |                    |             |                           |      |                                  |
| Draft Application   Application for Am                                                           | nendment of Rej       | gistration-cun         | n Membershij          | p Certificate             |                    |             |                           |      |                                  |
| Show 10 ¢ entries                                                                                |                       |                        |                       |                           |                    |             | Search:                   |      |                                  |
| Select 11 S. No. 11 Applicat                                                                     | tion Number           | Crea                   | ated On 🔛             | Created By                | 14 Last Up         | dated On 👘  | Last Updated By           |      | Action 11                        |
| 0 1                                                                                              |                       | 17/12                  | 2/2021 16:18          |                           | 17/12              | /2021 16:18 |                           |      | Action •                         |
| Showing 1 to 1 of 1 entries<br>Start Fresh Application                                           | ith Existing Applicat | tion                   |                       |                           |                    |             |                           | Prev | nous 🚹 Next                      |

## 3. Now Applicant will select the file to Amend from available files and click on Amend button at

| भ्रस्त संस्कार   बाणिज्य एव उद्यो<br>GOVERNMENT OF INDIA   MINISTRY OF C | न मंत्रालय<br>COMMERCE AND INDUSTRY   |                 | Sitemap                                                                                                    | A- A A+   Hel                                                                    | alane 1800-111   | 550   Ask VAHEI   Langs                      | wage * 8           |                       |
|--------------------------------------------------------------------------|---------------------------------------|-----------------|----------------------------------------------------------------------------------------------------|----------------------------------------------------------------------------------|------------------|----------------------------------------------|--------------------|-----------------------|
| विदेश व्यापार महानिदेशालय<br>DIRECTORATE GENERAL OF<br>FOREIGN TRADE     | Azadi <sub>Ka</sub><br>Amrit Mahotsav | About DGFT 🔻    | Services • My Dashboard •                                                                                                    | Regulatory Updat                                                                 | es▼ Learn▼       | Indian Trade Servic                          | e <b>-</b> RTI     | Q (J <sup>310</sup>   |
| how 10 💠 entries                                                         |                                       |                 |                                                                                                    |                                                                                  |                  |                                              |                    |                       |
| Sl.<br>No. RCMC Number                                                   | Issue Date                            | Issue Authority | Products For Which Registe                                                                                                    | ered Da                                                                          | ipiry<br>ate Sta | tus Exporter Type                            | Validity<br>Period | Status<br>From<br>EPC |
| •                                                                        | 26/04/2019                            |                 | PVC HDPE LLDPE PP Polyet<br>Terephthalate Low Density<br>HDPE Density Polyethylene                                                                            | nylene 31<br>Polyethylene<br>HDPE                                                | /03/2024 Act     | ive Merchant Cum<br>Manufacturer<br>Exporter | 1801               | N                     |
| 0                                                                        | 16/03/2017                            |                 | PORT SERVICES (CARGO HA<br>IMPORTS.CALL CENTRE SER<br>HANDLING SERVICE,DATA P<br>SERVICES,DATABASE SERVIC<br>SERVICES WITHOUT OPERA<br>SERVICES ON NATURA AND | NDLING FOR 31<br>VICES.CARGO<br>ROCESSING<br>IES,LEASING<br>IORS,R., D<br>OTHERS | /03/2022 Act     | ive Others                                   | 1841               | N                     |
| 0                                                                        | 08/12/2021                            |                 |                                                                                                    | 31                                                                               | /03/2025 Act     | ive Merchant Cum<br>Manufacturer<br>Exporter | 1209               | N                     |
| nowing 1 to 10 of 17 entries                                             |                                       |                 |                                                                                                    |                                                                                  |                  |                                              | Previous           | 1 2 Nex               |

bottom of the page.

4. A Dashboard with **username** will be displayed with Basic Details.

| যানর ম্বরুন রাইছিল মূর রত্নীন হয়রখ<br>GOVERNMENT OF INDIA MINISTRY OF COMMERCE AND INDUSTRY |                              | Sitemap        | A- A A+   Halpline 1800-111-5 | 50   Ask VAHEI   Language * 8       |
|----------------------------------------------------------------------------------------------|------------------------------|----------------|-------------------------------|-------------------------------------|
| विदेश व्यामार महानिदेशावस<br>DIRECTORATE GENERAL OF<br>FOREIGN TRADE                         | Home About DGFT * Services * | My Dashboard 🔹 | Regulatory Updates 👻 Learn 👻  | Indian Trade Service 👻 RTI 🔍 🗘 3103 |
| Home<br>Dashboard                                                                            |                              |                |                               |                                     |
| Last Login 17-Dec-2021 16:11:12                                                              |                              |                |                               |                                     |
| 0                                                                                            |                              |                |                               | 0                                   |
| Basic Details                                                                                | RCMC Details                 | Attachments    | Declaration                   | Application                         |
|                                                                                              |                              |                |                               | Summary                             |
| Basic Details                                                                                |                              |                |                               | ~                                   |
| IEC Number                                                                                   | PAN Number                   |                | Firm Name                     | Q                                   |
|                                                                                              |                              |                |                               | <b></b>                             |
| Date of Birth / Incorporation                                                                | IEC Issuance Date            |                | DGFT RA Office                |                                     |
|                                                                                              | 12/04/1988                   |                | RA MUMBAI                     |                                     |
| Nature of concern/Firm                                                                       | Category of Exporters        |                | CIN / LLPIN                   | 2                                   |
|                                                                                              |                              |                |                               |                                     |

5. System would ask Applicant for **Declaration** whether he/she has **updated the profile** or not.

| Other Details (Preferred sectors of operations)                       | i i i i i i i i i i i i i i i i i i i                                                  |          |
|-----------------------------------------------------------------------|----------------------------------------------------------------------------------------|----------|
| Preferred sectors of operations *                                     |                                                                                        |          |
| Import List                                                           | Export List                                                                            |          |
| Chemicals And Allied Products, Engineering Products, Plastic Product: | Chemicals And Allied Products, Plastic Products, Textile, Readymade $\boldsymbol{\xi}$ |          |
| Declaration* 0                                                        |                                                                                        |          |
| UWe have updated my/our profile in ANF-1                              |                                                                                        |          |
|                                                                       |                                                                                        | Save & N |

6. Click on Radio Button then click Yes to make sure you have upload the profile and Save & Next.

| Other Details (Preferred sectors of operations)                       |                                                                                          | ~           |
|-----------------------------------------------------------------------|------------------------------------------------------------------------------------------|-------------|
| Preferred sectors of operations *                                     |                                                                                          |             |
| Import List                                                           | Export List                                                                              |             |
| Chemicals And Allied Products, Engineering Products, Plastic Products | Chemicals And Allied Products, Plastic Products, Textile, Readymade ${\ensuremath{\xi}}$ |             |
| Declaration*                                                          |                                                                                          |             |
| This is a mandatory field  I/We have updated my/our profile in ANF-1  |                                                                                          |             |
|                                                                       |                                                                                          | Save & Next |
|                                                                       |                                                                                          |             |
| Other Details (Preferred sectors of operations)                       |                                                                                          | •           |
| Preferred sectors of operations *                                     |                                                                                          | ×           |
| import List<br>Chemicals And Alfred Products Engineerin               |                                                                                          |             |
|                                                                       |                                                                                          |             |
| The is a mandatory field                                              | I have updated profile in ANF 1                                                          |             |
|                                                                       | Yes No                                                                                   | Save & Next |

| 7. | Now under RCMC Details section Applicant would. |
|----|-------------------------------------------------|

a. Select Export Promotion Council / Commodity Board and Fee Details.

| Basic Details                                                 | RCMC Details          | Attachments       |                   | Declaration Ap                        | O<br>plication<br>Immary |
|---------------------------------------------------------------|-----------------------|-------------------|-------------------|---------------------------------------|--------------------------|
| Success Message<br>Draft Application Number                   | has been su           | ccessfully saved. |                   |                                       | ×                        |
| elect Export Promotion Council / Commod                       | lity Board            |                   |                   |                                       | *                        |
| ote: To select the council / board, please refer to           | o Appendix 21         |                   |                   |                                       |                          |
| ame of Export Promotion Council / Commodity Board             | •                     | Main Line of Bu:  | สำครร             |                                       |                          |
| Basic Chemicals, Pharmaceuticals & Cosmetics EPC(             | CHEMEXCIL)            | BHARAT CHEN       | IICALS, Petroleum | Products , Petrol and oil             | 5                        |
| pplication Type *                                             | Statusholder *        |                   |                   | No. of Years Membership Applied for * |                          |
| Amendment                                                     | ♥ 5-Star              |                   | ×                 | 2 Year                                | •                        |
| nancial Year for which Membership is applied for *            | Annual Turnover       | *                 |                   |                                       |                          |
| Current Financial Year                                        | ▶ 22336789            |                   |                   |                                       |                          |
| elect Office for Submission of Application *<br>Sam Novelties | Address of Sele       | cted Office       |                   | Main Line of Business of Applicant    |                          |
|                                                               |                       |                   |                   | Chemicals And Allied Products         | ,                        |
| elect Your Branch for Applying for RCMC *                     | GSTIN of Branci       | 0                 |                   | Address of Selected Branch            |                          |
| 804-PLOT NO. 55 TO 59, 52 TO 74, TZ-3, P5 AND 30              | MTR RO * 24444ACR5055 | K1ZD              |                   |                                       |                          |
| the Applicant a SEZ Unit?                                     |                       |                   |                   |                                       |                          |
|                                                               |                       |                   |                   |                                       |                          |

b. Select Export Products / Services and click Add button to save the details.

| Export Products / Service               | S                |                            |                                              |                                    | þ                               |
|-----------------------------------------|------------------|----------------------------|----------------------------------------------|------------------------------------|---------------------------------|
| xport Type :*                           |                  | ITC(HS) Code/Service Code* |                                              | Description of the product to be e | xported/services to be rendered |
| Export product(s)  Rendering service(s) |                  | 54083212,Fabrics of rayo   | 54083212,Fabrics of rayon: Rayon georgette * |                                    |                                 |
| Show 10 ¢ entries                       |                  |                            |                                              |                                    | Add                             |
| Export Type                             | ITC(H5) Code/Ser | rice Code                  | Description of the proc<br>rendered          | luct to be exported/services to be | Edit / Delete                   |
| Export product(s)                       | 29231000,Choline | and its salts              | Choline and its salts                        |                                    | Ø/0                             |

# c. Select Authorised Representives / Department Heads / Contact Persons for the councils.

| Note                                                                                                    |                                           |                  |
|----------------------------------------------------------------------------------------------------|-------------------------------------------|------------------|
| <ul> <li>1) Please enter the details of representatives for EP</li> <li>2) You can add maximum 5 contacts for each cates</li> </ul> | IC / Commodity board to contact.<br>iory. |                  |
|                                                                                                    |                                           |                  |
| aregory *                                                                                                    | Name *                                    | Designation *    |
| Authorised Representative                                                                                                    | Rupesh                                    | Head             |
| iddvess Line 1 *                                                                                                    | Address Line 2 *                          | City *           |
| Ramarao nagar                                                                                                    | Road No 12                                | Hyderabad        |
| in *                                                                                                    | District *                                | State 🎍          |
| 500006                                                                                                    | HYDERABAD                                 | V TELANGANA      |
| elephone No, *                                                                                                    | Mobile *                                  | Email *          |
| 0883-234567                                                                                                    | 9876543124                                | Rupesh@gmail.com |

d. Select **Other Information** under this select the countries to which the company is Exporting and click on **Save & Next**.

| Other Information                             | · •                   |
|-----------------------------------------------|-----------------------|
| Countries to Which the Company is Exporting * |                       |
| AMERICAN SAMOA ×                              | ]                     |
|                                               | Clear All Save & Next |

8. Applicant after filling all the details now proceed to Attach Documents under Attachments Section by uploading the documents from Computer folder then Clicking on Upload Attachments and finally Save & Next.

| coment sys        | pe.                                 |                                        | Remark                 |        |                            |            |
|-------------------|-------------------------------------|----------------------------------------|------------------------|--------|----------------------------|------------|
| CMC Suppor        | rting Document                      | ~                                      | Good To GO Cert        |        |                            |            |
| 1                 | Click or Drag and Drop file to upla | ad                                     | Uploaded Document List |        |                            |            |
|                   |                                     |                                        | Attachment Type        | Remark | View/Add More Attachments  | Delete     |
| aded Size : C     | 219 MB                              | eeeeeeeeeeeeeeeeeeeeeeeeeeeeeeeeeeeeee |                        |        | No data available in table |            |
| r Maxemum<br>red) | 3 Attachment of 5 NIB Allowed (Ur   | ily pdf.jpg.are                        |                        |        |                            | Previous N |
| Sr.<br>No.        | File Name                           | Action                                 |                        |        |                            |            |
|                   |                                     | <u></u>                                |                        |        |                            |            |

#### 9. Now under the Declaration Section read all the Declaration Lines and Click Save & Next.

| Basic Details                                                                                                    | RCMC Details                                                                                                    | Attachments                                                                                                    | Declaration                                                                                                    | Application<br>Summary                                                                                 |
|----------------------------------------------------------------------------------------------------|----------------------------------------------------------------------------------------------------|----------------------------------------------------------------------------------------------------|----------------------------------------------------------------------------------------------------|----------------------------------------------------------------------------------------------------|
| Success Message                                                                                                    |                                                                                                    |                                                                                                    |                                                                                                    |                                                                                                    |
| Draft Application Number                                                                                                    | has been                                                                                                    | successfully saved.                                                                                                    |                                                                                                    |                                                                                                    |
| aration                                                                                                    |                                                                                                    |                                                                                                    |                                                                                                    |                                                                                                    |
|                                                                                                    |                                                                                                    |                                                                                                    |                                                                                                    |                                                                                                    |
| 1 LANo horoby colomniu deciare t                                                                                                    | hat the earlierdard and the statements e                                                                                                    | aria in this configation are true and corr                                                                                                    | ATTA THE HAST OF MAY LOUF KOOMIEDINE 2                                                                                                    | ind LM/p undertake to ablde by th                                                                      |
| <ol> <li>I/We hereby solemnly declare t<br/>provisions of the Foreign Trade (E<br/>Classification of Export &amp; Import I</li> </ol>                                                                                                    | hat the particulars and the statements n<br>Development and Regulation) Act. 1992, t<br>Items, as amended from time to time.                                                                                                    | hade in this application are true and corr<br>he Rules and Orders framed there under                                                                                                    | ect to the best of my / our knowledge a<br>, the Foreign Trade Policy, the Handbo                                                                                                    | nd I/We undertake to abide by th<br>ok Procedure, and the ITC(HS)                                      |
| <ol> <li>I/We hereby solemnly declare t<br/>provisions of the Foreign Trade (C<br/>Classification of Export &amp; Import I<br/>2. I/We hereby solemnly declare t<br/>a bit to be the terms of the end</li> </ol>                                                                                                    | hat the particulars and the statements n<br>Development and Regulation) Act. 1992. It<br>teems, as amended from time to time.<br>Nat the above stated information is true                                                                                                    | nade in this application are true and corr<br>he Rules and Orders framed there under<br>and correct. I/We undertake, without any                                                                                                    | ect to the best of my / our knowledge a<br>, the Foreign Trade Policy, the Handbo<br>reservation, to;                                                                                                    | nd I/We undertake to abide by th<br>ok Procedure, and the ITC(HS)                                      |
| <ol> <li>I.We hereby solemnly declare t<br/>provisions of the Foreign Trade (C<br/>Classification of Export &amp; Import I<br/>2. I/We hereby solemnly declare t<br/>a. abide by the terms of the regis<br/>b. agree to abide by any code of</li> </ol>                                                                                                    | hat the particulars and the statements n<br>Development and Regulation) Act. 1992. It<br>teems, as amended from time to time.<br>hat the above stated information is true<br>stration certificate granted to us on all o<br>conduct that may be orescribed:                                                                                                    | lade in this application are true and corr<br>he Rules and Orders framed there under<br>and correct. I/We undertake, without any<br>ir exports:                                                                                                    | et to the best of my / our knowledge a<br>, the Foreign Trade Policy, the Handbo<br>reservation, to;                                                                                                    | nd I/We undertake to abide by th<br>ok Procedure, and the ITC(HS)                                      |
| <ol> <li>I/We hereby solemnly declare t<br/>provisions of the Foreign Trade (C<br/>Classification of Export &amp; Import I</li> <li>I/We hereby solemnly declare t</li> <li>a. abide by the terms of the regit</li> <li>b. agree to abide by any code of</li> <li>c. agree to abide by export floor</li> </ol>                                                                                                    | hat the particulars and the statements n<br>Development and Regulation) Act. 1992, th<br>ttems, as amended from time to time.<br>Nat the above stated information is true<br>stration certificate granted to us on all of<br>conduct that may be prescribed:<br>price condition that may be stipulated b                                                                                                    | hade in this application are true and corr<br>he Rules and Orders framed there under<br>and correct. I/We undertake, without any<br>ir exports:<br>y the Registering Authority;                                                                                                    | et to the best of my / our knowledge a<br>, the Foreign Trade Policy, the Handbo<br>reservation, to;                                                                                                    | nd I/We undertake to abide by th<br>ok Procedure, and the ITC(HS)                                      |
| <ol> <li>I/We hereby solemnly declare t<br/>provisions of the Foreign Trade (C<br/>Classification of Export &amp; Import I</li> <li>I/We hereby solemnly declare t</li> <li>a. abide by the terms of the regit</li> <li>b. agree to abide by any code of</li> <li>c. agree to abide by export floor</li> <li>d. Furnish without fail monthly n</li> </ol>                                                                                                    | hat the particulars and the statements m<br>bevelopment and Regulation) Act. 1992, t<br>Items, as amended from time to time.<br>hat the above stated information is true<br>stration certificate granted to us on all or<br>conduct that may be prescribed:<br>price condition that may be stipulated b<br>etums of exports including NIL returns to                                                                                                    | nade in this application are true and corr<br>he Rules and Orders framed there under<br>and correct. I/We undertake, without any<br>ir exports:<br>y the Registering Authority;<br>s the Registering authority by 15th day o                                                                                                    | et to the best of my / our knowledge a<br>; the Foreign Trade Policy, the Handbo<br>r reservation, to;<br>"the months following the quarter;                                                                       | nd I/We undertake to abide by th<br>ok Procedure, and the ITC(HS)                                      |
| <ol> <li>I/We hereby solemnly declare t<br/>provisions of the Foreign Trade (E<br/>Classification of Export &amp; Import I</li> <li>I/We hereby solemnly declare t</li> <li>a-abide by the terms of the regit</li> <li>agree to abide by any code of</li> <li>c agree to abide by export floor</li> <li>d. Furnish without fail monthly n</li> <li>I/We further understand that o</li> </ol>                                                                                                    | hat the particulars and the statements m<br>Development and Regulation) Act. 1992, ti<br>ttems, as amended from time to time.<br>hat the above stated information is true<br>stration certificate granted to us on all or<br>conduct that may be prescribed:<br>price condition that may be stipulated b<br>eturns of exports including NiL returns to<br>ur registration is liable to be cancelled in                                                                                                    | hade in this application are true and corr<br>he Rules and Orders framed there under<br>and correct. I/We undertake, without any<br>ir exports<br>y the Registering Authority;<br>o the Registering authority by 15th day o<br>the event of breach of any of the undert                                                                           | ect to the best of my / our knowledge a<br>, the Foreign Trade Policy, the Handbo<br>r reservation, to;<br>The months following the quarter,<br>akings mentioned above,                                            | nd I/We undertake to abide by th<br>ok Procedure, and the ITC(HS)                                      |
| <ol> <li>I/We hereby solemnly declare t<br/>provisions of the Foreign Trade (E<br/>Classification of Export &amp; Import I</li> <li>I/We hereby solemnly declare t<br/>a abide by the terms of the regis<br/>b, agree to abide by any code of<br/>c, agree to abide by export floor<br/>d. Furnish without fail monthly n</li> <li>I/We further understand that o</li> <li>I/We solemnly declare that I/We</li> </ol>                                                                           | hat the particulars and the statements n<br>Development and Regulation) Act. 1992. It<br>teems, as amended from time to time.<br>hat the above stated information is true<br>stration certificate granted to us on all or<br>conduct that may be prescribed:<br>price condition that may be stipulated b<br>eturns of exports including NiL returns to<br>ur registration is liable to be cancelled in<br>e have applied to the Export Promotion (                                                                 | hade in this application are true and corr<br>he Rules and Orders framed there under<br>and correct. I/We undertake, without any<br>ir exports<br>y the Registering Authority;<br>o the Registering authority by 15th day o<br>the event of breach of any of the undert<br>council which pertains to our main line o                              | ect to the best of my / our knowledge a<br>, the Foreign Trade Policy, the Handbo<br>r reservation, to;<br>The months following the quarter.<br>akings mentioned above.                                            | nd I/We undertake to abide by the off off off off off off off off off of                               |
| <ol> <li>I/We hereby solemnly declare t<br/>provisions of the Foreign Trade (E<br/>Classification of Export &amp; Import I</li> <li>I/We hereby solemnly declare t</li> <li>a, abide by the terms of the regit</li> <li>b, agree to abide by any code of</li> <li>c, agree to abide by export floor</li> <li>d, Furnish without fail monthly n</li> <li>I/We further understand that o</li> <li>I/We solemnly declare that I/Wi<br/>has been made within the purview</li> </ol>                 | hat the particulars and the statements n<br>bevelopment and Regulation) Act. 1992, t<br>tems, as amended from time to time.<br>hat the above stated information is true<br>stration certificate granted to us on all or<br>conduct that may be prescribed:<br>price condition that may be stipulated b<br>eturns of exports including NIL returns to<br>un registration is liable to be cancelled in<br>e have applied to the Export Promotion (<br>w of the provisions of Para 2.94 of the Ha                     | hade in this application are true and corr<br>he Rules and Orders framed there under<br>and correct. I/We undertake, without any<br>ir exports:<br>y the Registering Authority;<br>s the Registering authority by 15th day of<br>the event of breach of any of the undert<br>council which pertains to our main line of<br>indbook of Procedures. | et to the best of my / our knowledge a<br>; the Foreign Trade Policy, the Handbo<br>r reservation, to;<br>"the months following the quarter,<br>akings mentioned above,<br>"business. In case I/We have applied to | nd I/We undertake to abide by th<br>ok Procedure, and the ITC(HS)                                      |
| <ol> <li>I/We hereby solemnity declare t<br/>provisions of the Foreign Trade (D<br/>Classification of Export &amp; Import I</li> <li>I/We hereby solemnly declare t<br/>a abide by the terms of the regi<br/>b, agree to abide by any code of<br/>c, agree to abide by export floor<br/>d. Funish without fail monthly r</li> <li>I/We further understand that o</li> <li>I/We solemnly declare that I/We<br/>has been made within the purvice<br/>5. I/We have updated the IEC prof</li> </ol> | hat the particulars and the statements n<br>Development and Regulation) Act. 1992. It<br>tems, as amended from time to time.<br>hat the above stated information is true<br>stration certificate granted to us on all or<br>conduct that may be prescribed:<br>price condition that may be stipulated b<br>eturns of exports including NIL returns to<br>un registration is liable to be cancelled in<br>e have applied to the Export Promotion (<br>w of the provisions of Para 2.94 of the Ha<br>files in ANF 1. | hade in this application are true and corr<br>he Rules and Orders framed there under<br>and correct. I/We undertake, without any<br>ir exports<br>y the Registering Authority;<br>a the Registering authority by 15th day of<br>the event of breach of any of the undert<br>council which pertains to our main line of<br>indbook of Procedures.  | et to the best of my / our knowledge a<br>, the Foreign Trade Policy, the Handbo<br>reservation, to:<br>The months following the quarter,<br>akings mentioned above,<br>business. In case I/We have applied to     | nd I/We undertake to abide by th<br>ok Procedure, and the ITC(HS)<br>any other council, the applicatio |

## 10. Click Save & Next under Declaration at bottom of the Page.

| lace*                                                     | Date*                                                                                                    |     |
|-----------------------------------------------------------|----------------------------------------------------------------------------------------------------|-----|
|                                                           | 17/12/2021                                                                                                    |     |
| ser Details                                               |                                                                                                    |     |
| lote: If user profile are not updated, Please update your | logged in user profile before submitting the application by clicking on your Username > Profile in the top right corner of websit | e.) |
| ame 🛙 :                                                   | Designation 🔁 :                                                                                                    |     |
|                                                           |                                                                                                    |     |
| nail 🛛 :                                                  | Mobile 🔁 :                                                                                                    |     |
| mail 🛛 :                                                  | Mobile 🔁 :                                                                                                    |     |
| mail 0 :<br>Office Address 0 :<br>Lesidentiel Address 0 : | Mobile 🗘 :                                                                                                    |     |

**11.** System would show the filled application along with documents uploaded under **Application Summary.** Applicant would go ahead with the **signing process by** clicking Sign button.

| You have ticked the box as acceptance of de | claration/ undertaking details.        |                       |
|---------------------------------------------|----------------------------------------|-----------------------|
| Place :                                     | Date :                                 | Name :                |
| Designation :                               | Official Address : Telephone No. (O) : | Residential Address : |
| Total amount to be paid : 400.00            |                                        |                       |
| Sign                                        |                                        | 2                     |

#### 12. After that click Payment for RCMC.

| You have ticked the box as acceptance of decla | ration/ undertaking details. |                       |   |
|------------------------------------------------|------------------------------|-----------------------|---|
| Place :                                        | Date : 17/12/2021            | Name :                |   |
| Designation :                                  | Official Address :           | Residential Address : |   |
| Email : minute and and and                     |                              |                       |   |
|                                                | Telephone No. (0)            |                       |   |
|                                                |                              |                       |   |
| Total amount to be paid : 400.00               |                              |                       |   |
|                                                |                              |                       |   |
|                                                |                              |                       |   |
| Payment For RCMC                               |                              |                       |   |
|                                                |                              |                       | 2 |

13. Applicant would be directed to the Payment gateway for the payment then click Submit.

| Payment Details                             |                              |                                                                                      |                                                    |
|---------------------------------------------|------------------------------|--------------------------------------------------------------------------------------|----------------------------------------------------|
| Payments made from corpora checker account. | te accounts require additior | ial approval from Bank portal. It may take 1 - 7 days to reflect in th               | te system based on when approval is given from the |
| Applicant Name                              |                              | Applicant Email                                                                      | Applicant Address                                  |
|                                             | *                            |                                                                                      |                                                    |
| Application Type                            |                              | Service Type                                                                         | Application Number                                 |
| RCMC                                        | *                            | Application for Amendment of Registration-cum Membership Ce $\label{eq:Application}$ | ARNRCMCAMEND03078177AM22                           |
|                                             |                              |                                                                                      |                                                    |
|                                             | 5                            | ervice Description                                                                   | Fees Amount (र)                                    |
|                                             | Application for Amendment    | of Registration-cum Membership Certificate                                           | 400.0                                              |

14. After clicking Submit Applicant will see Payment Response Page with Transaction ID then again click Submit.

|          | Applicant Name | Service Type                                                            |
|----------|----------------|-------------------------------------------------------------------------|
|          |                | Application for Amendment of Registration-cum Membership<br>Certificate |
| esponse: |                |                                                                         |

#### **15.** After **Successful Payment** Applicant will be receiving a **e-Payment** receipt.

| Basic Chen<br>GSTIN<br>Address             | : Chemicals, Pharmaceuticals &Cosmetics EPC(CHEMEXCIL) N ess Total  Total  ₹ 400.00 Invoice Date 17/12/202 Reference No.  Total  Total |                 |        |              | ₹ 400.00<br>17/12/2021 |             | Original Copy                   |        |                                                                 |                             |
|--------------------------------------------|----------------------------------------------------------------------------------------------------|-----------------|--------|--------------|------------------------|-------------|---------------------------------|--------|-----------------------------------------------------------------|-----------------------------|
| Exporter Na                                | ime                                                                                                    | Billing Address |        | Tax li       | ivoice cum Rec         | eipt        | -                               |        | Service<br>Application for A<br>Registration-cur<br>Certificate | mendment of<br>n Membership |
| Exporter G                                 | STIN                                                                                                    | 5565            | *      |              |                        | 2           |                                 |        | IEC                                                             | 2                           |
| 0.11-                                      | Encil December 200                                                                                                    | HSN /           | 10000  | CGST         |                        | SGST        |                                 | IGST   |                                                                 | Total                       |
| 5.NO.                                      | Free Description                                                                                                    | Code            | Amount | Rate         | Amount                 | Rate        | Amount                          | Rate   | Amount                                                          | Totai                       |
| 1                                          | Fee Details 2                                                                                                    |                 | 200.00 | 0.00         | 0.00                   | 0.00        | 0.00                            | 100.00 | 200.00                                                          | 400.00                      |
|                                            | Total                                                                                                    |                 | 200.00 | 5175<br>5175 | 0.00                   | 8           | 0.00                            | 1251   | 200.00                                                          | 400.00                      |
| Total Invoid<br>Total Invoid<br>Reverse Ch | e Value (in figure)<br>e Value (in words)<br>arge (Y/N)<br>nent Details                                                                                                    |                 | J.     | 4:           |                        | ₹<br>F<br>N | 400.00<br>our Hundred Only<br>I |        |                                                                 |                             |

 Transaction Id
 1668960
 Total Amount (INR)
 ₹ 400.00
 IP

 Date
 2021-12-17 06:17:31
 Payment Status
 SUCCESS
 III

Note: All payments are to be done online. Payment status should be SUCCESS for successful submission.

This is a system generated Tax Invoice cum Receipt and does not require signature.

8am345

# 2.3. Renewal of Registration-cum Membership Certificate.

Only users with RCMC issued earlier shall be able to apply for renewal of the RCMC. RCMC details would be available in system and prepopulated in the form as per the application at the time of issuance/amendment which ever has the latest details. Renewal of the RCMC can be available for only those Certificates which are expired.

Steps to apply for Renewal of RCMC on the DGFT website are as follows.

#### 1.Navigate to Services > e-RCMC > Renewal of RCMC. The following screen will be displayed.

#### e-Registration Cum Membership Certificate (RCMC)

| Registration-Cum Membership Certificate (RC<br>Government. The certificate Is issued for five<br>bodies function as the Registering Authority to<br>be submitted to the related Registering Author | CMC) is a certificate that validates an exporter dea<br>financial years by the Export Promotion Councils (i<br>o issue the RCMC to its user. An exporter desiring to<br>rity. | ling with products registered with an agency / o<br>EPCs) / Commodity board / Development authorit<br>obtain an RCMC has to declare his mainstream bu      | rganization that are authorised by the Indian<br>y or other competent authority in India. These<br>siness in the application. This application would |
|----------------------------------------------------------------------------------------------------|----------------------------------------------------------------------------------------------------|----------------------------------------------------------------------------------------------------|----------------------------------------------------------------------------------------------------|
| A total number of 26 Export Promotion Coun<br>institutions have been authorised by the Cen<br>The RCMC shall be deemed to be valid from 1<br>specified.                                            | icits and 9 commodities board are present in India.<br>tral Government to issue RCMC to the exporters. Ev<br>Ist April of the licensing year in which it was issued a         | Commodities board and the EPCs in India are the<br>ery EPC and the commodities board in India cate<br>ind shall be valid for 5 financial years ending 31st | concerned authorities for issuing RCMC. These<br>ories itself depending on the type of products.<br>March of the licensing year, unless otherwise is |
| Pre-Requisites for RCMC                                                                                                    |                                                                                                    |                                                                                                    |                                                                                                    |
| You need an active IEC to apply for RCMC.                                                                                                    |                                                                                                    |                                                                                                    |                                                                                                    |
|                                                                                                    |                                                                                                    |                                                                                                    |                                                                                                    |
|                                                                                                    |                                                                                                    |                                                                                                    |                                                                                                    |
| ervices under e-RCMC                                                                                                    |                                                                                                    |                                                                                                    |                                                                                                    |
| ervices under e-RCMC<br>Apply for e-RCMC                                                                                                    | Renewal of RCMC                                                                                                    | Amendment for RCMC                                                                                                    | 5                                                                                                    |
| ervices under e-RCMC<br>Apply for e-RCMC<br>Click here to apply for Registration-cum<br>Membership Certificase.                                                                                    | Renewal of RCMC<br>Click here to renew on existing RCMC.                                                                                                    | Amendment for RCMC<br>Click here to file an amendment request for<br>existing RCMC.                                                                        |                                                                                                    |

2. Click on Start Fresh Application or else to continue with Draft Application select and click on Proceed With Existing Application.

| भारत सरकार - वाणिन्य एव उद्योग मत्रातथ<br>GOVERNMENT OF INDIA - MINISTRY OF COMMERCE AND INDUSTRY |                              | Sitemap                   | A- A A+   HelpLine   | 1800-111-550 | Ask VAHEI   Language   | - 8      | •                   |
|---------------------------------------------------------------------------------------------------|------------------------------|---------------------------|----------------------|--------------|------------------------|----------|---------------------|
| विवेच व्यापार महानिवेचालय<br>DIRECTORATE GENERAL OF<br>FOREIGN TRADE                              | DGFT <del>*</del> Services * | My Dashboard <del>-</del> | Regulatory Updates - | Learn *      | Indian Trade Service 🔻 | RTI Q    | . ∆ <sup>3103</sup> |
| Home                                                                                              |                              |                           |                      |              |                        |          |                     |
| Dashboard                                                                                         |                              |                           |                      |              |                        |          |                     |
| Draft Application   Application for Renewal of Registration                                       | -cum Membership Co           | ertificate                |                      |              |                        |          |                     |
| Show 10 🗢 entries                                                                                 |                              |                           |                      |              | Search:                |          |                     |
| Select 11 S. No. 11 Application Number                                                            | Created O                    | On 1. Created             | By 11 Last Upda      | ated On      | Last Updated By        | TI Ac    | tion T1             |
| O 1                                                                                               | 16/12/2021                   | 20:22                     | 16/12/20             | 021 20:36    |                        | A        | tion - P            |
|                                                                                                   |                              |                           |                      |              |                        |          |                     |
| Showing 1 to 1 of 1 entries                                                                       |                              |                           |                      |              |                        | Previous | 1 Next              |
| Start Fresh Application    Proceed With Existing Application                                      |                              |                           |                      |              |                        |          |                     |

3. Now Applicant will **select the file** to **Renewal** from available files and click on **Renewal** button at bottom of the page.

| भारत सरकार वाणिज्य ध्वं उद्योग मे<br>GOVERNMENT OF INDIA MINISTRY OF COM | ज्ञत्तव<br>Imerce and industry |                 | Sitemap   A- A A+                                                                                                    | HelpLine 180   | 00-111-550        | Ask VAHEI   Langu                        | age = 🛔            | •                     |
|--------------------------------------------------------------------------|--------------------------------|-----------------|----------------------------------------------------------------------------------------------------|----------------|-------------------|------------------------------------------|--------------------|-----------------------|
| विदेश व्यापार महानिदेशालय<br>DIRECTORATE GENERAL OF<br>FOREIGN TRADE     | Azadi <sub>Ka</sub> Home       | About DGFT 🕶    | Services • My Dashboard • Regulatory L                                                                                                    | Jpdates ▼ L    | earn <del>*</del> | Indian Trade Service                     | r∓ RTI             | Q Q <sup>3103</sup>   |
| Show 10 🜩 entries                                                        |                                |                 |                                                                                                    |                |                   |                                          |                    |                       |
| SI.<br>No. RCMC Number                                                   | Issue Date                     | Issue Authority | Products For Which Registered                                                                                                    | Expiry<br>Date | Status            | Exporter Type                            | Validity<br>Period | Status<br>From<br>EPC |
| •                                                                        | 26/04/2019                     |                 | PVC HDPE LLDPE PP Polyethylene<br>Terephthalate Low Density Polyethylene<br>HDPE Density Polyethylene HDPE                                                                                                    | 31/03/2024     | Active            | Merchant Cum<br>Manufacturer<br>Exporter | 1801               | N                     |
| 0                                                                        | 16/03/2017                     |                 | PORT SERVICES (CARGO HANDLING FOR<br>IMPORTS, CALL CENTRE SERVICES, CARGO<br>HANDLING SERVICE, DATA PROCESSING<br>SERVICES, DATABASE SERVICES, LEASING<br>SERVICES WITHOUT OPERATORS, P. D<br>SERVICES ON NATURA AND OTHERS | 31/03/2022     | Active            | Others                                   | 1841               | N                     |
| Showing 1 to 10 of 17 entries                                            |                                |                 |                                                                                                    |                |                   |                                          | Previous 1         | 2 Next                |

4. A Dashboard with **username** will be displayed with Basic Details.

| গাবে মবেলাং আপিনা হব এবটা পাঁৱানাৰ<br>GOVERNMENT OF INDIA, MINISTRY OF COMMERCE AND INDUSTRY |                                 | Sitemap        | A- A A+   Halpline   | 1800-111-55                   | 0   Ask VAHEi   Language * | 8 ASHUTOSH +              |
|----------------------------------------------------------------------------------------------|---------------------------------|----------------|----------------------|-------------------------------|----------------------------|---------------------------|
| विदेश व्यापार महानिदेशालय<br>DIRECTORATE GENERAL OF<br>FOREIGN TRADE                         | Home About DGFT + Services +    | My Dashboard + | Regulatory Updates 🕶 | Learn •                       | Indian Trade Service - I   | RTI Q (1) <sup>3103</sup> |
| Home<br>Dashboard<br>Last Login 17-Dec 2021 18:19:32                                         |                                 |                |                      |                               |                            |                           |
| Basic Details                                                                                | RCMC Details                    | Attachments    | De                   | O                             | Applic                     | )<br>ation<br>nary        |
| Basic Details                                                                                |                                 |                |                      |                               |                            | × _                       |
| IEC Number                                                                                   | PAN Number                      |                | Firm                 | Name                          |                            | 2                         |
| Date of Birth / Incorporation                                                                | IEC Issuance Date<br>12/04/1988 |                | DGF<br>R4 I          | <b>T RA Office</b><br>//UMBAI |                            |                           |
| Nature of concern/Firm                                                                       | Category of Exporters           |                | CIN                  | / LLPIN                       | _                          |                           |

5. System would ask Applicant for Declaration whether he/she has updated the profile or not.

| Other Details (Preferred sectors of operations)                       | Other Details (Preferred sectors of operations)                                        |             |  |
|-----------------------------------------------------------------------|----------------------------------------------------------------------------------------|-------------|--|
| Preferred sectors of operations *                                     |                                                                                        |             |  |
| Import List                                                           | Export List                                                                            |             |  |
| Chemicals And Allied Products, Engineering Products, Plastic Products | Chemicals And Allied Products, Plastic Products, Textile, Readymade $\boldsymbol{\xi}$ |             |  |
| Declaration* 0                                                        |                                                                                        |             |  |
| O I/We have updated my/our profile in ANF-1                           |                                                                                        |             |  |
|                                                                       |                                                                                        | Save & Next |  |

6. Click on Radio Button then click Yes to make sure you have upload the profile and Save & Next.

| Other Details (Preferred sectors of operations                    | 5)                                                                             | *                  |
|-------------------------------------------------------------------|--------------------------------------------------------------------------------|--------------------|
| Preferred sectors of operations *                                 |                                                                                |                    |
| Import List                                                       | Export List                                                                    |                    |
| Chemicals And Allied Products, Engineering Products, Plast        | c Product: Chemicals And Allied Products,Plastic Products,Textile, Readymade g |                    |
| Declaration* 0                                                    |                                                                                |                    |
| This is a mandatory field                                         |                                                                                |                    |
| I/We have updated my/our profile in ANF-1                         |                                                                                |                    |
|                                                                   |                                                                                |                    |
|                                                                   |                                                                                | Save & Next        |
|                                                                   |                                                                                | Jare a next        |
|                                                                   |                                                                                |                    |
|                                                                   |                                                                                |                    |
| Other Details (Preferred sectors of operation                     | 5)                                                                             | ~                  |
|                                                                   |                                                                                | A15                |
| Preferred sectors of operations *                                 |                                                                                | ×                  |
| Import List                                                       |                                                                                |                    |
| Chemicals 2nd Alliad Products Friendants                          |                                                                                |                    |
|                                                                   |                                                                                |                    |
|                                                                   |                                                                                |                    |
| Declaration" Q                                                    |                                                                                |                    |
| This is a mandacory field     I/We have updated my/our profile in | I have updated profile in ANF 1                                                |                    |
|                                                                   |                                                                                |                    |
|                                                                   | Tes NO                                                                         | Save & Next        |
|                                                                   |                                                                                |                    |
| ABOUT US                                                          |                                                                                | 💓 🕌                |
| HQ Contact                                                        |                                                                                | de (Headquarters). |
| - Townson                                                         |                                                                                |                    |
| HA Contact                                                        |                                                                                | ~                  |

- 7. Now under RCMC Details section Applicant would.
  - a. Select Export Promotion Council / Commodity Board and Fee Details.

| Basic Details                                                                                            | RCMC Deta   | ils                        | Attac  | chments                      | Declaration Application Summary                    |     |
|----------------------------------------------------------------------------------------------------|-------------|----------------------------|--------|------------------------------|----------------------------------------------------|-----|
| Success Message     Draft Application Number                                                             |             | has been successfully s    | saved. |                              |                                                    | ×   |
| elect Export Promotion Council / Commodi                                                                 | ity Board   |                            |        |                              |                                                    | *   |
| iote: To select the council / board, please refer to ame of Export Promotion Council / Commodity Board * | Appendix.2T |                            |        | Main Line of Business        |                                                    |     |
| Basic Chemicals, Pharmaceuticals & Cosmetics EPC(                                                        | HEMEXCIL)   |                            | -      | BHARAT CHEMICALS , Petroleum | Products , Petrol and oil                          |     |
| pplication Type *                                                                                        |             | Statusholder *             |        |                              | No. of Years Membership Applied for *              | li. |
| Amendment                                                                                                | *           | 5-Star                     |        | *                            | 2 Year                                             | •   |
| nancial Year for which Membership is applied for *                                                       |             | Annual Turnover *          |        |                              |                                                    |     |
| Current Financial Year                                                                                   | ~           | 22336789                   |        |                              |                                                    |     |
| eer Office for Submission of Application *                                                               |             | Address of Selected Office |        |                              | Main Line of Business of Applicant                 |     |
| Haro Motor Corp                                                                                          | ¥           |                            |        |                              | Textile, Readymade garments, Hosiery and Knitwears |     |
|                                                                                                    |             |                            |        |                              |                                                    |     |
| ect Your Branch for Applying for RCMC *                                                                  |             | GSTIN of Branch <b>O</b>   |        |                              | Address of Selected Branch                         |     |
| 6-C/O. NISWIN ENTERPRISES - NO.4/228-B, CHINN                                                            | AKUYIL *    | 33AAACR5055K1ZE            |        |                              |                                                    |     |
|                                                                                                    |             |                            |        |                              |                                                    |     |

b. Select Export Products / Services and click Add button to save the details.

| Export Products / Services | 5                   |                            |                                     |                                                            | ۲        |
|----------------------------|---------------------|----------------------------|-------------------------------------|------------------------------------------------------------|----------|
| Export Type:*              | adoria e constanta) | ITC(HS) Code/Service Code* | have of a block day of              | Description of the product to be exported/services to be r | rendered |
| Show 10 🜩 entries          |                     |                            |                                     |                                                            | Add      |
| Export Type                | ITC(HS) Code/Ser    | vice Code                  | Description of the product rendered | to be exported/services to be<br>Edit / Delete             |          |
| Export product(s)          | 29231000.Choline    | e and its salts            | Choline and its salts               | <b>/</b> 10                                                |          |

# c. Select Authorised Representives / Department Heads / Contact Persons for the councils

| Authorised Representatives / Department Heads / Contact Persons for the Council                                                                |                             |                     |  |  |  |
|----------------------------------------------------------------------------------------------------|-----------------------------|---------------------|--|--|--|
| Note <ul> <li>1) Please enter the details of representatives for EPC /</li> <li>2) You can add maximum 5 contacts for each category</li> </ul> | Commodity board to contact. |                     |  |  |  |
| Category *                                                                                                    | Name *                      | Designation *       |  |  |  |
| Department Head                                                                                                    | Catherine                   | Manager             |  |  |  |
| Address Line 1 *                                                                                                    | Address Line 2 *            | City *              |  |  |  |
| Jubliee Hills                                                                                                    | Raed No 54                  | Hyderabad           |  |  |  |
| Pin *                                                                                                    | District *                  | State *             |  |  |  |
| 500003                                                                                                    | HYDERABAD 🗸                 | TELANGANA 🗸         |  |  |  |
| Telephone No, *                                                                                                    | Mobile *                    | Email *             |  |  |  |
| 0884-2345664                                                                                                    | 9876565564                  | Catherine@gmail.com |  |  |  |
|                                                                                                    |                             |                     |  |  |  |

Add Details

d. Select **Other Information** under this select the countries to which the company is Exporting and click on **Save & Next**.

| Other Information                             | ¥                     |
|-----------------------------------------------|-----------------------|
| Countries to Which the Company is Exporting * |                       |
| ANDORRA X                                     |                       |
|                                               | Clear All Save & Next |

8. Applicant after filling all the details now proceed to Attach Documents under Attachments Section by uploading the documents from Computer folder then Clicking on Upload Attachments and finally Save & Next.

| chment lyp        | e e                                 |                | Remark                    |        |                            |             |
|-------------------|-------------------------------------|----------------|---------------------------|--------|----------------------------|-------------|
| CMC Suppor        | ting Document                       | Ý              | Document for RCMC         |        |                            |             |
|                   |                                     |                | Character remains are (21 |        |                            |             |
| <u>t</u>          | Click or Drag and Drop file to uplo | ad             | Uploaded Document List    |        |                            |             |
|                   |                                     |                | Attachment Type           | Remark | View/Add More Attachments  | Delete      |
| aded Size : (     | 1.01 MB                             |                |                           |        | No data available in table |             |
| e Maximum<br>ved) | 5 Attachment of 5 MB Allowed (On    | ly pdf.jpg are |                           |        |                            | Previous Ne |
| Sr.               | File Name                           | Action         |                           |        |                            |             |
| 140.              | File Name                           | Action         |                           |        |                            |             |
|                   |                                     |                |                           |        |                            |             |

9. Now under the Declaration Section read all the Declaration Lines and Click Save & Next.

| Basic Details                                                                                                    | RCMC Details                                                                                                    | Attachments                                                                                                    | Declaration                                                                                                    | Application<br>Summary                                                                              |
|----------------------------------------------------------------------------------------------------|----------------------------------------------------------------------------------------------------|----------------------------------------------------------------------------------------------------|----------------------------------------------------------------------------------------------------|----------------------------------------------------------------------------------------------------|
| Success Message                                                                                                    |                                                                                                    |                                                                                                    |                                                                                                    |                                                                                                    |
| Draft Application Number                                                                                                    | has been                                                                                                    | successfully saved.                                                                                                    |                                                                                                    |                                                                                                    |
| aration                                                                                                    |                                                                                                    |                                                                                                    |                                                                                                    |                                                                                                    |
|                                                                                                    |                                                                                                    |                                                                                                    |                                                                                                    |                                                                                                    |
| 1. I/We hereby solemnly declare t                                                                                                    | hat the particulars and the statements n                                                                                                    | nade in this application are true and corri                                                                                                    | ect to the best of my / our knowledge a                                                                                                    | nd I/We undertake to abide by                                                                       |
| 1. I/We hereby solemnly declare to<br>provisions of the Foreign Trade (D<br>Classification of Export & Import I                                                                                                    | hat the particulars and the statements n<br>evelopment and Regulation) Act, 1992, 1<br>tems, as amended from time to time.                                                                                                    | nade in this application are true and corri<br>he Rules and Orders framed there under                                                                                                    | ect to the best of my / our knowledge a<br>r, the Foreign Trade Policy, the Handbo                                                                                                    | nd I/We undertake to abide by<br>ok Procedure, and the ITC(HS)                                      |
| 1. I/We hereby solemnly declare to<br>provisions of the Foreign Trade (D<br>Classification of Export & Import I<br>2. I/We hereby solemnly declare t                                                                                                    | hat the particulars and the statements n<br>evelopment and Regulation) Act. 1992, 1<br>tems, as amended from time to time.<br>hat the above stated information is true                                                                                                    | hade in this application are true and corn<br>he Rules and Orders framed there under<br>and correct. I/We undertake, without any                                                                                                    | ect to the best of my / our knowledge a<br>, the Foreign Trade Policy, the Handbo<br>/ reservation, to;                                                                                                    | nd I/We undertake to abide by<br>ok Procedure, and the ITC(HS)                                      |
| 1. I/We hereby solemnly declare to<br>provisions of the Foreign Trade (D<br>Classification of Export & Import I<br>2. I/We hereby solemnly declare to<br>a, abide by the terms of the regis                                                                                                    | hat the particulars and the statements n<br>evelopment and Regulation) Act. 1992, f<br>tems, as amended from time to time.<br>hat the above stated information is true<br>stration certificate granted to us on all o                                                                                                    | hade in this application are true and corr<br>the Rules and Orders framed there under<br>and correct. I/We undertake, without any<br>ar exports:                                                                                                    | ect to the best of my J our knowledge a<br>; the Foreign Trade Policy, the Handbo<br>/ reservation, to:                                                                                                    | nd I/We undertake to abide by<br>ok Procedure, and the ITC(HS)                                      |
| <ol> <li>I/We hereby solemnly declare to<br/>provisions of the Foreign Trade (D<br/>Classification of Export &amp; Import I</li> <li>I/We hereby solemnly declare to<br/>a. abide by the terms of the regis<br/>b. agree to abide by any code of</li> </ol>                                                                                                    | hat the particulars and the statements n<br>evelopment and Regulation) Act. 1992, I<br>tems, as amended from time to time.<br>hat the above stated information is true<br>stration certificate granted to us on all o<br>conduct that may be prescribed;                                                                                                    | nade in this application are true and corr<br>the Rules and Orders framed there under<br>and correct. I/We undertake, without any<br>ir exports:                                                                                                    | ect to the best of my J our knowledge a<br>; the Foreign Trade Policy, the Handbo<br>/ reservation, to;                                                                                                    | nd I/We undertake to abide by ok Procedure, and the ITC(HS)                                         |
| <ol> <li>I/We hereby solemnly declare to<br/>provisions of the Foreign Trade (D<br/>Classification of Export &amp; Import I</li> <li>I/We hereby solemnly declare to<br/>a, abide by the terms of the regis<br/>b, agree to abide by any code of<br/>c, agree to abide by export floor<br/>d. Furnish without fail monithly re</li> </ol>                                                                              | hat the particulars and the statements n<br>evelopment and Regulation) Act, 1992, i<br>tems, as amended from time to time.<br>hat the above stated information is true<br>stration certificate granted to us on all or<br>conduct that may be prescribed;<br>price condition that may be stipulated b<br>etums of exports including NIL returns t                                                                                                    | hade in this application are true and corri<br>the Rules and Orders framed there under<br>and correct. I/We undertake, without any<br>ur exports:<br>y the Registering Authority;<br>o the Registering authority by 15th day of                                                                                                    | ect to the best of my / our knowledge a<br>, the Foreign Trade Policy, the Handbo<br>/ reservation, to:<br>f the months following the quarter.                                                                       | nd I/We undertake to abide by<br>ok Procedure, and the ITC(HS)                                      |
| <ol> <li>I/We hereby solemnly declare ti<br/>provisions of the Foreign Trade (D<br/>Classification of Export &amp; Import I</li> <li>I/We hereby solemnly declare ti<br/>a. abide by the terms of the regis<br/>b. agree to abide by any code of<br/>c. agree to abide by export floor<br/>d. Furnish without fail monthly re</li> <li>I/We further understand that of</li> </ol>                                      | hat the particulars and the statements n<br>evelopment and Regulation) Act. 1992, t<br>tems, as amended from time to time.<br>hat the above stated information is true<br>stration certificate granted to us on all or<br>conduct that may be prescribed;<br>price condition that may be stipulated b<br>etums of exports including NIL returns t<br>un registration is liable to be cancelled in                                                                                               | hade in this application are true and corr<br>the Rules and Orders framed there under<br>and correct. I/We undertake, without any<br>ur exports:<br>y the Registering Authority;<br>o the Registering authority by 15th day of<br>the event of breach of any of the undert                                                                           | ect to the best of my / our knowledge a<br>; the Foreign Trade Policy, the Handbo<br>/ reservation, to:<br>[ the months following the quarter.<br>akings mentioned above.                                            | nd I/We undertake to abide by<br>ok Procedure, and the ITC(HS)                                      |
| <ol> <li>I/We hereby solemnly declare to<br/>provisions of the Foreign Trade (D<br/>Classification of Export &amp; Import I</li> <li>I/We hereby solemnly declare to<br/>a, abide by the terms of the regis<br/>b, agree to abide by any code of<br/>c, agree to abide by export floor<br/>d: Furnish without fail monthly re<br/>3, I/We further understand that or<br/>4. I/We solemnly declare that I/We</li> </ol> | hat the particulars and the statements n<br>evelopment and Regulation) Act, 1992, 1<br>tems, as amended from time to time.<br>hat the above stated information is true<br>stration certificate granted to us on all or<br>conduct that may be prescribed:<br>price condition that may be stipulated b<br>etums of exports including NIL returns t<br>un registration is liable to be cancelled in<br>the bave applied to the Export Promotion i                                                 | hade in this application are true and corr<br>the Rules and Orders framed there under<br>and correct. I/We undertake, without any<br>ur exports:<br>y the Registering Authority;<br>o the Registering authority by 15th day of<br>the event of breach of any of the undert<br>Council which pertains to our main line of                             | ect to the best of my / our knowledge a<br>, the Foreign Trade Policy, the Handbo<br>/ reservation, to:<br>f the months following the quarter.<br>akings mentioned above.<br>Fbusiness. In case I/We have applied to | nd I/We undertake to abide by<br>ok Procedure, and the ITC(HS)<br>e any other council, the applicat |
| <ol> <li>I/We hereby solemnly declare to<br/>provisions of the Foreign Trade (D<br/>Classification of Export &amp; Import I<br/>a. abide by the terms of the regis<br/>b. agree to abide by any code of<br/>c. agree to abide by export floor<br/>d. Furnish without fail monithly re<br/>3. I/We further understand that or<br/>4. I/We solemnly declare that I/We<br/>has been made within the purview</li> </ol>    | hat the particulars and the statements n<br>evelopment and Regulation) Act, 1992, i<br>tems, as amended from time to time.<br>that the above stated information is true<br>stration certificate granted to us on all or<br>conduct that may be prescribed;<br>price condition that may be stipulated b<br>etums of exports including NIL returns t<br>ur registration is liable to be cancelled in<br>the above applied to the Export Promotion i<br>v of the provisions of Para 2,94 of the Hi | hade in this application are true and corri-<br>the Rules and Orders framed there under<br>and correct. I/We undertake, without any<br>ur exports:<br>y the Registering Authority;<br>o the Registering authority by 15th day of<br>the event of breach of any of the undert<br>Council which pertains to our main line of<br>andbook of Procedures. | ect to the best of my / our knowledge a<br>, the Foreign Trade Policy, the Handbo<br>/ reservation, to:<br>f the months following the quarter.<br>akings mentioned above.<br>Fbusiness. In case I/We have applied to | nd I/We undertake to abide by<br>ok Procedure, and the ITC(HS)<br>e any other council, the applicat |

## 10. Click Save & Next under Declaration at bottom of the Page.

| Place*                                                                                                    | Date*                                                                                                    |
|----------------------------------------------------------------------------------------------------|----------------------------------------------------------------------------------------------------|
|                                                                                                    | 17/12/2021                                                                                                    |
| User Details                                                                                                    |                                                                                                    |
|                                                                                                    |                                                                                                    |
| (Note: If user profile are not updated, Please update your logged in                                                | user profile before submitting the application by clicking on your Username > Profile in the top right corner of websit                                    |
| (Note: If user profile are not updated, Please update your logged in Name 🔁 :                                       | user profile before submitting the application by clicking on your Username > Profile in the top right corner of websit                                    |
| (Note: If user profile are not updated, Please update your logged in<br>Name () :<br>Email () :                     | user profile before submitting the application by clicking on your Username > Profile in the top right corner of websit<br>Designation () :<br>Mobile () : |
| (Note: If user profile are not updated, Please update your logged in<br>Name 🔁 :<br>Email 🔁 :<br>Office Address 🤁 : | user profile before submitting the application by clicking on your Username > Profile in the top right corner of websit<br>Designation 0 :                 |

**11.** System would show the filled application along with documents uploaded under **Application Summary.** Applicant would go ahead with the **signing process by** clicking Sign button.

| You have ticked the box as acceptance of decla | ration/ undertaking details. |                       |  |
|------------------------------------------------|------------------------------|-----------------------|--|
| Place :                                        | Date: 17/12/2021             | Name :                |  |
| Designation :                                  | Official Address :           | Residential Address : |  |
| Email:                                         |                              |                       |  |
|                                                | Telephone No. (O) :          |                       |  |
|                                                |                              |                       |  |
| Total amount to be paid : 400.00               |                              |                       |  |
|                                                |                              |                       |  |
|                                                |                              |                       |  |
|                                                |                              |                       |  |
| Sign                                           |                              |                       |  |

### 12. After that click Payment for RCMC.

| You have ticked the box as acceptance of declaration/ und | ertaking details.   |                       |   |
|-----------------------------------------------------------|---------------------|-----------------------|---|
| Place :                                                   | Date : 17/12/2021   | Name :                |   |
| Designation :                                             | Official Address :  | Residential Address : |   |
| Email :                                                   |                     |                       |   |
|                                                           | Telephone No. (O) : |                       |   |
|                                                           |                     |                       | - |
| Total amount to be paid : 400.00                          |                     |                       | 1 |
|                                                           |                     |                       |   |
|                                                           |                     |                       |   |
| Payment For RCMC                                          |                     |                       |   |

## 13. Applicant would be directed to the Payment gateway for the payment then click Submit.

| Payment Details                                                      |                                                                                 |                                                    |
|----------------------------------------------------------------------|---------------------------------------------------------------------------------|----------------------------------------------------|
| Payments made from corporate accounts require addit checker account. | ional approval from Bank portal, it may take 1 - 7 days to reflect in t         | he system based on when approval is given from the |
| Applicant Name                                                       | Applicant Email                                                                 | Applicant Address                                  |
| Application Type<br>RCMC V                                           | Service Type<br>Application for Renewal of Registration-cum Membership Certifie | Application Number<br>ARNRCMCRENEW03077945AM22     |
|                                                                      | Service Description                                                             | Fees Amount ( <b>?</b> )                           |
| Application for Renewal                                              | of Registration-cum Membership Certificate                                      | 400.0                                              |

14. After clicking Submit Applicant will see Payment Response Page with Transaction ID then again click Submit.

| Payment Response       |                | •                                                                  |
|------------------------|----------------|--------------------------------------------------------------------|
| Payment Transaction ID | Applicant Name | Service Type                                                       |
| Response               |                | Application for Renewal of Registration:cum Membership Certificate |
| Success                | ×              | 2                                                                  |
|                        |                | Submit                                                             |

## 15. After Successful Payment Applicant will be receiving a e-Payment receipt.

| Basic Cher<br>GSTIN<br>Address                                          | nicals, Pharmaceutic                                                               | als &Cosmetics E | PC(CHEMEXCIL) |         |                | Total<br>Invoice<br>Invoice<br>Referen | Date<br>No.<br>Ice No.                   | 400.00<br>7/12/2021 |                                                                     | Original Cop                |
|-------------------------------------------------------------------------|------------------------------------------------------------------------------------|------------------|---------------|---------|----------------|----------------------------------------|------------------------------------------|---------------------|---------------------------------------------------------------------|-----------------------------|
| Exporter N<br>Exporter G                                                | ame<br>STIN                                                                        | Billing Address  |               | Tax Ir  | nvoice cum Rec | eipt                                   | 1 <u>1</u><br>2                          | 1                   | Service<br>Application for<br>Registration-cc<br>Certificate<br>IEC | Renewal of<br>am Membership |
| C No.                                                                   | HSN /                                                                              |                  | 1920 - 12     | CGST    |                | SGST                                   |                                          | IGST                |                                                                     |                             |
| 5.NO.                                                                   | Free Description                                                                   | Code             | Amount        | Rate    | Amount         | Rate                                   | Amount                                   | Rate                | Amount                                                              | lotai                       |
| 1                                                                       | Fee Details 2                                                                      |                  | 200.00        | 0.00    | 0.00           | 0.00                                   | 0.00                                     | 100.00              | 200.00                                                              | 400.00                      |
|                                                                         | Total                                                                              |                  | 200.00        | 8       | 0.00           | - 28                                   | 0.00                                     |                     | 200.00                                                              | 400.00                      |
|                                                                         |                                                                                    |                  |               |         |                |                                        |                                          |                     |                                                                     |                             |
| Total Invoid<br>Total Invoid<br>Reverse Ch<br>Online Payr               | ce Value (in figure)<br>ce Value (in words)<br>large (Y/N)<br>nent Details         |                  |               |         |                | ₹<br>FN                                | <sup>7</sup> 400.00<br>Jour Hundred Only |                     |                                                                     |                             |
| Total Invoid<br>Total Invoid<br>Reverse Ch<br>Online Payr<br>Transactio | ce Value (in figure)<br>ce Value (in words)<br>karge (Y/N)<br>nent Details<br>n Id | 1668962          |               | Total A | mount (INR)    | ₹<br>FN                                | 400.00<br>our Hundred Only               | IP                  |                                                                     | •                           |

pay . Payr

This is a system generated Tax Invoice cum Receipt and does not require signature.

+190

# 3. View and Track Submitted e-RCMC Applications.

- 1. Applicant can view his / her Submitted Application from Track Application Status.
- 2. Naviagte to My Dashboard > Submitted Applications.

| Services * My Dashboard * Regulato | ory Updates + L<br>Status | earn ▼ Indian Trade Service <del>▼</del> RT | η <b>α</b> Δ <sup>310</sup> |
|------------------------------------|---------------------------|---------------------------------------------|-----------------------------|
| rf sub scheme *                    | Status                    |                                             | *                           |
| if sub scheme *                    | Status                    |                                             |                             |
| <b>7</b> 1                         |                           |                                             |                             |
| ase select                         | Y Please Sel              | ect                                         | *                           |
| umber                              | Application               | Number                                      |                             |
|                                    |                           |                                             |                             |
| h code                             |                           |                                             |                             |
| ase Select                         | ~                         |                                             |                             |
| h                                  | rode<br>se Select         | mber Application                            | mber Application Number     |

#### 3. Select **Type of scheme** as RCMC

a. **Type of sub scheme** as Application for Issuance of Registration-cum Membership Certificate. and click on **Search.** 

| I                          | ype of scheme *                                                  |                                          |                          | Type of sub scheme *                 |                       | Status                   |                             |             |
|----------------------------|------------------------------------------------------------------|------------------------------------------|--------------------------|--------------------------------------|-----------------------|--------------------------|-----------------------------|-------------|
|                            | RCMC                                                             |                                          | ۷                        | Application for Issuance of Registry | ation-cum Members 🛛 🖌 | Please Select            | \$                          | •           |
| F                          | rom Date                                                         | To Date                                  |                          | File Number                          |                       | Application Number       |                             |             |
|                            | 17/09/2021                                                       | 17/12/2021                               |                          |                                      |                       |                          |                             |             |
| P                          | A Office                                                         |                                          |                          | Branch code                          |                       |                          |                             |             |
|                            | Please Select                                                    |                                          | v                        | Please Select                        | v                     |                          |                             |             |
|                            |                                                                  |                                          |                          |                                      |                       |                          |                             |             |
| w <b>ing r</b><br>m Date   | <b>esult for</b> : Applicati<br>- 17/09/2021 To Da               | on process -><br>hte - 17/12/202         | RCMC AJ<br>1             | oplication Sub process -> .          | Application for Iss   | suance of Registration-c | cum Membership C<br>Search: | Certificate |
| wing r<br>n Date<br>No. †. | esult for : Applicati<br>- 17/09/2021 To Da<br>Application Numbe | on process -><br>ate - 17/12/202<br>r 11 | RCMC AJ<br>1<br>File Num | oplication Sub process -> .<br>per   | Application for Iss   | suance of Registration-c | cum Membership C<br>Search: | Certificate |

b. **Type of sub scheme** as Application for Amendment of Registration-cum Membership Certificate. and click on **Search**.

| rack Application Status | )          |                                                    |                    |
|-------------------------|------------|----------------------------------------------------|--------------------|
| Type of scheme *        |            | Type of sub scheme *                               | Status             |
| RCMC                    | v          | Application for Amendment of Registration-cum Memt | Please Select 🗸 🗸  |
| From Date               | To Date    | File Number                                        | Application Number |
| 17/09/2021              | 17/12/2021 |                                                    |                    |
| RA Office               |            | Branch code                                        |                    |
| Please Select           | ~          | Please Select 🗸 🗸                                  |                    |

Showing result for : Application process -> RCMC Application Sub process -> Application for Amendment of Registration-cum Membership Certificate From Date - 17/09/2021 To Date - 17/12/2021

|           |                        |     |                                |              |      |                                   |    | Sea       | irch:        |          |
|-----------|------------------------|-----|--------------------------------|--------------|------|-----------------------------------|----|-----------|--------------|----------|
| SI.No. ↑↓ | Application Number     | 'nI | File Number                    | File<br>Date | Ť.   | Entity<br>Name                    | ţ1 | Branch 1: | RA<br>Office | Action 1 |
| • 1       | ARNRCMCAMEND03078177AM | 22  | RCMCAMENDCHEMEXCIL00251446AM22 | 17/12/2      | 2021 | RELIANCE<br>INDUSTRIES<br>LIMITED |    |           | DGFT(HQ)     | Action - |

**c. Type of sub scheme** as Application for Renewal of Registration-cum Membership Certificate. and click on **Search** 

| Track Application St | atus    |   |                                                         |                    |  |
|----------------------|---------|---|---------------------------------------------------------|--------------------|--|
| Type of scheme       | 6       |   | Type of sub scheme *                                    | Status             |  |
| REMC                 |         | ~ | Application for Renewal of Registration-cum Members 🛛 🗸 | Please Select 🗸 🗸  |  |
| From Date            | To Date |   | File Number                                             | Application Number |  |
| RA Office            |         |   | Branch code                                             |                    |  |
| Please Select        |         | * | Please Select                                           |                    |  |

Showing result for : Application process -> RCMC Application Sub process -> Application for Renewal of Registration-cum Membership Certificate File Number - RCMCRENEWCHEMEXCIL00251450AM22

|          |                         |    |                                |     |          |     |                                   |    | Sea      | rch:         |          |
|----------|-------------------------|----|--------------------------------|-----|----------|-----|-----------------------------------|----|----------|--------------|----------|
| SI.No. † | Application Number      | 11 | File Number                    | Fil | e<br>Ite |     | Entity<br>Name                    | N. | Branch 1 | RA<br>Office | Action   |
| 9 1      | ARNRCMCRENEW03077945AM2 | 22 | RCMCRENEWCHEMEXCIL00251450AM22 | 17  | /12/2    | 021 | RELIANCE<br>INDUSTRIES<br>LIMITED |    |          | DGFT(HQ)     | Action - |

Showing 1 to 1 of 1 entries

Previous 👖 Next

# 4. View Submitted e-RCMC Details in IEC Profile

1. on the Home Page naviagte to Manage Profile

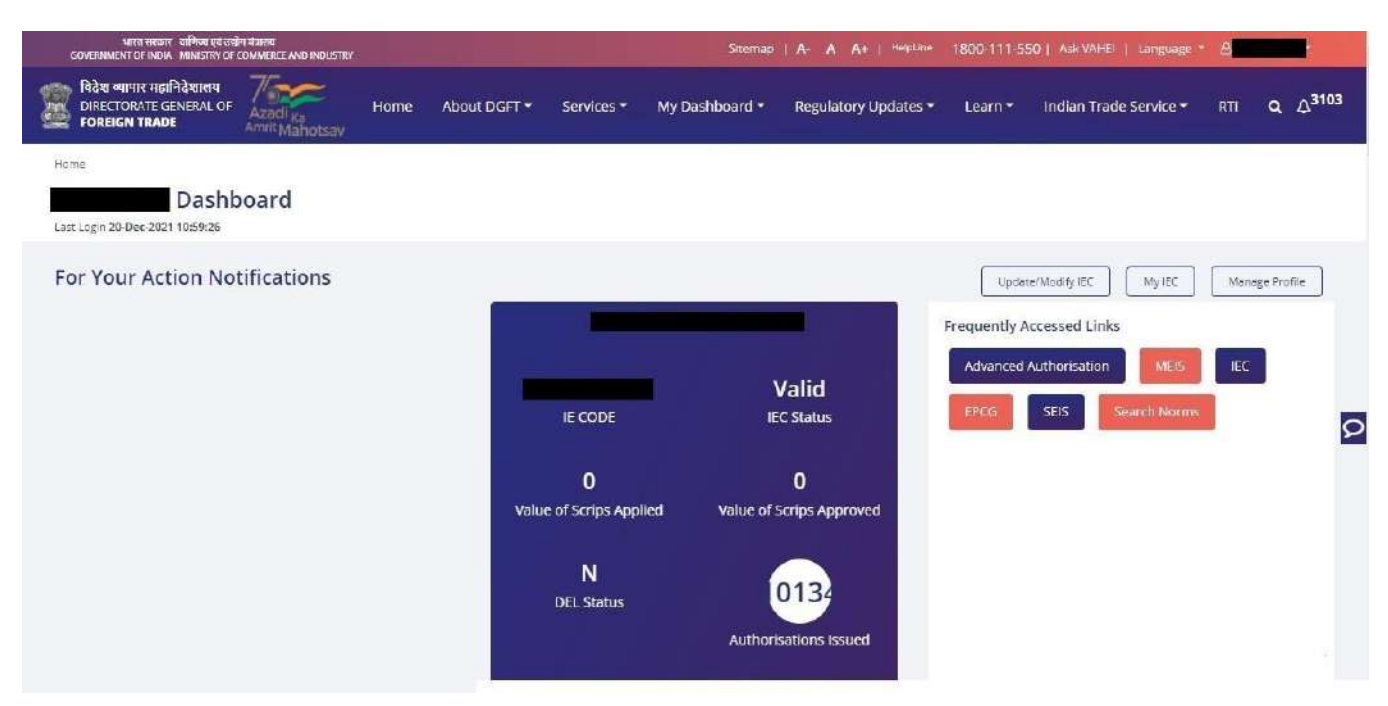

2. After clicking on Manage Pofile a Dashboard with username along with all the details will be

| যামর জনকাও রাটিপ্রে চুর্ব রহ্রীণ হারলে।<br>GOVERNMENT OF INDIA MINISTRY OF COMMERCE AND INDUSTRY |                                      | Sitemap   A- A A+   HolpLi               | ine 1800-111-550   Ask N      | /AHEI   Language * 8                       |
|--------------------------------------------------------------------------------------------------|--------------------------------------|------------------------------------------|-------------------------------|--------------------------------------------|
| विदेश व्यापार महानिदेशावय<br>DIRECTORATE GENERAL OF<br>FOREIGN TRADE                             | Home About DGFT + Services +         | My Dashboard 👻 Regulatory Updates        | s▼ Learn≁ Indian              | Trade Service → RTI Q Q <sup>3103</sup>    |
| ноте                                                                                             |                                      |                                          |                               |                                            |
| Dashboard                                                                                        |                                      |                                          |                               |                                            |
| IEC Details RCMC Industrial Registration                                                         | Status Holder Details Export Details | Risk Details Authonisation/Scrips Issued | IEC Lifecycle Summary         | Authorized Economic Operator (AEO) Details |
| IEC Details                                                                                      |                                      |                                          |                               | *                                          |
| IEC Number                                                                                       | PAN Number                           |                                          | Date of Birth / Incorporation |                                            |
|                                                                                                  |                                      |                                          |                               | 2                                          |
| IEC Issuance Date                                                                                | IEC Status                           |                                          | DEL Status                    |                                            |
| 12/04/1988                                                                                       | Valid                                |                                          | N                             |                                            |
| IEC Concelled Date                                                                               | IEC Suspended Date                   |                                          |                               |                                            |
| File Number                                                                                      | File Date                            |                                          | DGFT RA Office                |                                            |
| MUMIECPAMEND00100372AM22                                                                         | 19/09/2021                           |                                          | RA MUMBAI                     |                                            |
| appeared                                                                                         |                                      |                                          |                               |                                            |

- 3. Click on RCMC to view the e-RCMC details in the IEC profile
- a. User can Copy the e-RCMC details by clicking on Copy button
- b. User can get e-RCMC details in **Excel sheet** by clicking on **Excel button.**
- C. User can get e-RCMC details in **CSV format** by clicking on **CSV button**.
- d. User can Print e-RCMC details by clicking on Print button.

| Dashboard<br>ast Login 20-Dec-2021 15:53:06 |                               |                                                       |                             |                                                 |                                                    |
|---------------------------------------------|-------------------------------|-------------------------------------------------------|-----------------------------|-------------------------------------------------|----------------------------------------------------|
| EC Decails RCMC Industrial Regis            | tration Status Holder Details | Export Details Risk Details                           | Authorisation/Scrips issued | IEC Lifecycle Summary                           | Authorized Economic Operator (AEO) Details         |
| EC Details                                  |                               |                                                       |                             |                                                 | ~                                                  |
| СМС                                         |                               |                                                       |                             |                                                 | 5                                                  |
| Copy Excel CSV PDF Pr                       | int                           |                                                       |                             |                                                 | ADD                                                |
| 5l.<br>No. 1. RCMC Number                   | Issue Issue<br>† Date † Autho | Products<br>For Which<br>ority                        | Expiry<br>Date 1. Status 1. | Exporter Vali<br>Type 1 Per                     | Status<br>dity From Edit /<br>iod 1 EPC 1 Delete 1 |
| i                                           | 18/06/2021                    | APEDA<br>Products                                     | 30/03/2022 Active           | Merchant 285<br>Cum<br>Manufacturer<br>Exporter | N -                                                |
| 2                                           | 26/04/2019                    | PVC HDPE<br>LLDPE PP<br>Polyethylene<br>Terephthalate | 31/03/2024 Active           | Merchant 180<br>Cum<br>Manufacturer<br>Exporter | 1 N -                                              |